# SECTION **L** DRIVER INFORMATION SYSTEM

А

В

С

D

Е

# CONTENTS

| SERVICE INFORMATION2                                                                |
|-------------------------------------------------------------------------------------|
| PRECAUTION                                                                          |
| PREPARATION                                                                         |
| COMBINATION METERS                                                                  |
| System Description                                                                  |
| Wiring Diagram - METER8<br>Combination Meter Harness Connector Terminal<br>Layout10 |
| Terminal and Reference Value for Combination<br>Meter                               |
| CONSULT-III Function (METER/M&A)                                                    |
| Symptom Chart15<br>Power Supply and Ground Circuit Inspection15                     |
| Vehicle Speed Signal Inspection                                                     |
| Varies                                                                              |
| WARNING LAMPS21                                                                     |

| Schematic<br>Wiring Diagram - WARN<br>Oil Pressure Warning Lamp Stays Off (Ignition                                                        | 21 F<br>22            |
|----------------------------------------------------------------------------------------------------|-----------------------|
| Switch ON)<br>Oil Pressure Warning Lamp Does Not Turn Off<br>(Oil Pressure Is Normal)                                                      | 30 <sub>G</sub><br>32 |
| Component Inspection                                                                                                    | 32 <sub>H</sub>       |
| A/T INDICATOR                                                                                                    | 34                    |
| System Description<br>Wiring Diagram - AT/IND<br>A/T Indicator Does Not Illuminate                                                         | 34<br>35  <br>36      |
|                                                                                                    | 00                    |
| System Description<br>Wiring Diagram - CVTIND -                                                                                            | 38<br>38<br>38        |
| CVI Indicator Does Not Illuminate                                                                                                    | 39<br>DI              |
| WARNING CHIME                                                                                                    | 41                    |
| tion                                                                                                    | 41                    |
| System Description                                                                                                    | 41                    |
| Wiring Diagram - CHIME<br>Terminal and Reference Value for BCM                                                                             | 44<br>45              |
| CONSULT-III Function (BCM)<br>Trouble Diagnosis                                                                                            | 45 M<br>46            |
| Combination Meter Buzzer Circuit Inspection<br>Front Door Switch LH Signal Inspection<br>Key Switch Signal Inspection (Without Intelligent | 47<br>48 N            |
| Key)                                                                                                    | 49                    |
| Key Switch and Ignition Knob Switch Signal In-<br>spection (With Intelligent Key, When Mechanical                                          | 0                     |
| Key IS Used)                                                                                                    | 50<br>52              |
| Parking Brake Switch Signal Inspection                                                                                                    | 52 P                  |
| Electrical Component Inspection                                                                                                    | 53                    |

# PRECAUTION

#### < SERVICE INFORMATION >

# SERVICE INFORMATION PRECAUTION

#### Precaution for Supplemental Restraint System (SRS) "AIR BAG" and "SEAT BELT PRE-TENSIONER"

The Supplemental Restraint System such as "AIR BAG" and "SEAT BELT PRE-TENSIONER", used along with a front seat belt, helps to reduce the risk or severity of injury to the driver and front passenger for certain types of collision. This system includes seat belt switch inputs and dual stage front air bag modules. The SRS system uses the seat belt switches to determine the front air bag deployment, and may only deploy one front air bag, depending on the severity of a collision and whether the front occupants are belted or unbelted. Information necessary to service the system safely is included in the SR and SB section of this Service Manual.

#### WARNING:

- To avoid rendering the SRS inoperative, which could increase the risk of personal injury or death in the event of a collision which would result in air bag inflation, all maintenance must be performed by an authorized NISSAN/INFINITI dealer.
- Improper maintenance, including incorrect removal and installation of the SRS, can lead to personal injury caused by unintentional activation of the system. For removal of Spiral Cable and Air Bag Module, see the SR section.
- Do not use electrical test equipment on any circuit related to the SRS unless instructed to in this Service Manual. SRS wiring harnesses can be identified by yellow and/or orange harnesses or harness connectors.

# PREPARATION

# < SERVICE INFORMATION >

# PREPARATION

# **Commercial Service Tool**

INFOID:000000001704489

А

| Tool name  |           | Description              | Β |
|------------|-----------|--------------------------|---|
| Power tool |           | Loosening bolts and nuts |   |
|            |           |                          | С |
|            |           |                          | D |
|            | PBIC0191E |                          |   |
|            |           |                          | E |

J

F

G

Н

L

Μ

Ν

Ο

Ρ

< SERVICE INFORMATION >

# COMBINATION METERS

# **Component Parts and Harness Connector Location**

INFOID:000000001704490

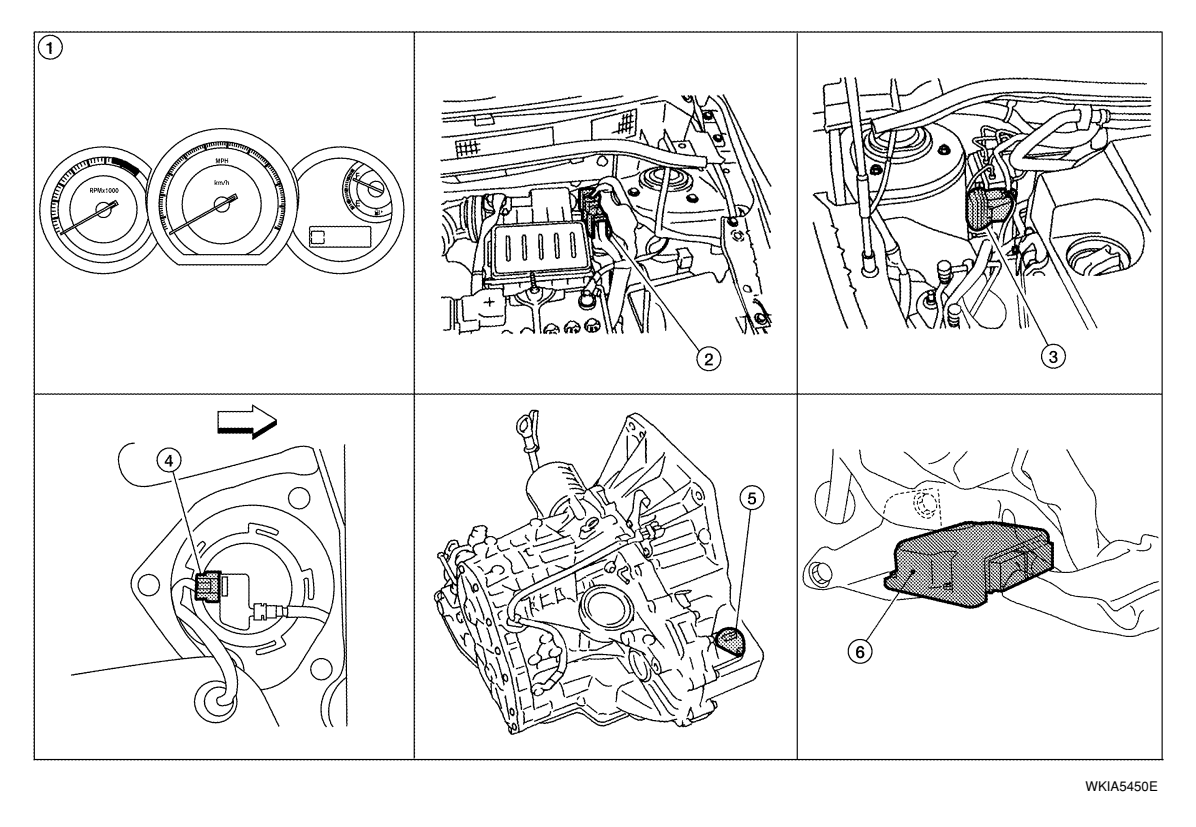

1. Combination meter M24

#### 2. ECM E16

- Fuel level sensor unit and fuel pump 5. (fuel level sensor) B100 (view with rear seat and inspection hole cover removed) (⇐: Front)
- Vehicle speed sensor F41 (A/T shown, M/T similar)
- ABS actuator and electric unit (control unit) E33
- 6. TCM E31 (view with instrument lower finisher removed)

INFOID:000000001704491

# System Description

#### UNIFIED METER CONTROL UNIT

- Speedometer, odo/trip meter, tachometer and fuel gauge are controlled by the unified meter control unit, which is built into the combination meter.
- Warning and indicator lamps are controlled by signals drawn from the CAN communication system, BCM (body control module), and components connected directly to the combination meter.
- Odo/trip meter and A/T indicator (with A/T) or CVT indicator (with CVT) segments can be checked in selfdiagnosis mode.
- Meters/gauges can be checked in self-diagnosis mode.

#### POWER SUPPLY AND GROUND CIRCUIT

#### Power is supplied at all times

- through 10A fuse [No. 13, located in the fuse block (J/B)]
- to combination meter terminal 27.
- With the ignition switch in the ON or START position, power is supplied
- through 10A fuse [No. 14, located in the fuse block (J/B)]
- to combination meter terminal 28.
- Ground is supplied
- to combination meter terminals 21, 22 and 23
- through grounds M57 and M61.

#### < SERVICE INFORMATION >

#### SPEEDOMETER

#### With ABS

The ABS actuator and electric unit (control unit) provides a vehicle speed signal to the combination meter via CAN communication lines.

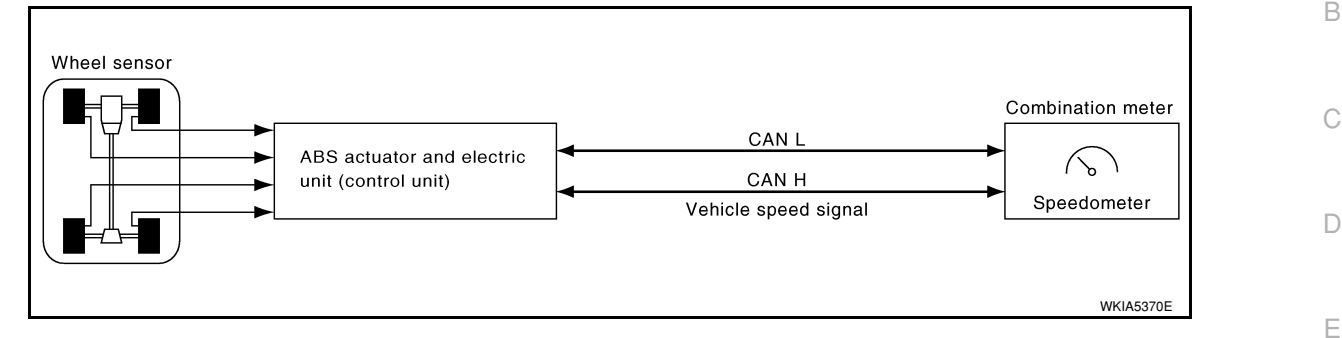

А

F

Н

DI

Μ

Ν

Ρ

#### Without ABS or CVT

The vehicle speed sensor provides a vehicle speed signal to the combination meter for speedometer indication.

#### With CVT, Without ABS

The TCM provides a vehicle speed signal to the combination meter via CAN communication lines.

#### TACHOMETER

The tachometer indicates engine speed in revolutions per minute (rpm). The ECM provides an engine speed signal to combination meter via CAN communication lines.

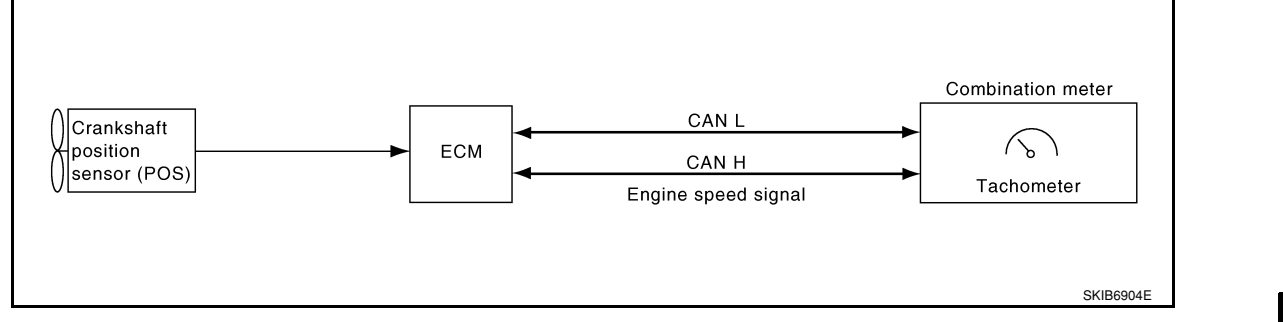

### FUEL GAUGE

The fuel gauge indicates the approximate fuel level in the fuel tank.

- The fuel gauge is regulated by the unified meter control unit and a variable resistor signal supplied
- to combination meter terminal 24
- through fuel level sensor unit and fuel pump terminal 5
- through fuel level sensor unit and fuel pump terminal 2
- from combination meter terminal 6.

#### **ODO/TRIP METER**

The vehicle speed signal and the memory signals from the meter memory circuit are processed by the combination meter and the mileage is displayed.

How to Change the Display Refer to Owner's Manual for odo/trip meter operating instructions.

CAN COMMUNICATION SYSTEM DESCRIPTION Refer to LAN-6.

#### < SERVICE INFORMATION >

# Arrangement of Combination Meter

INFOID:000000001704492

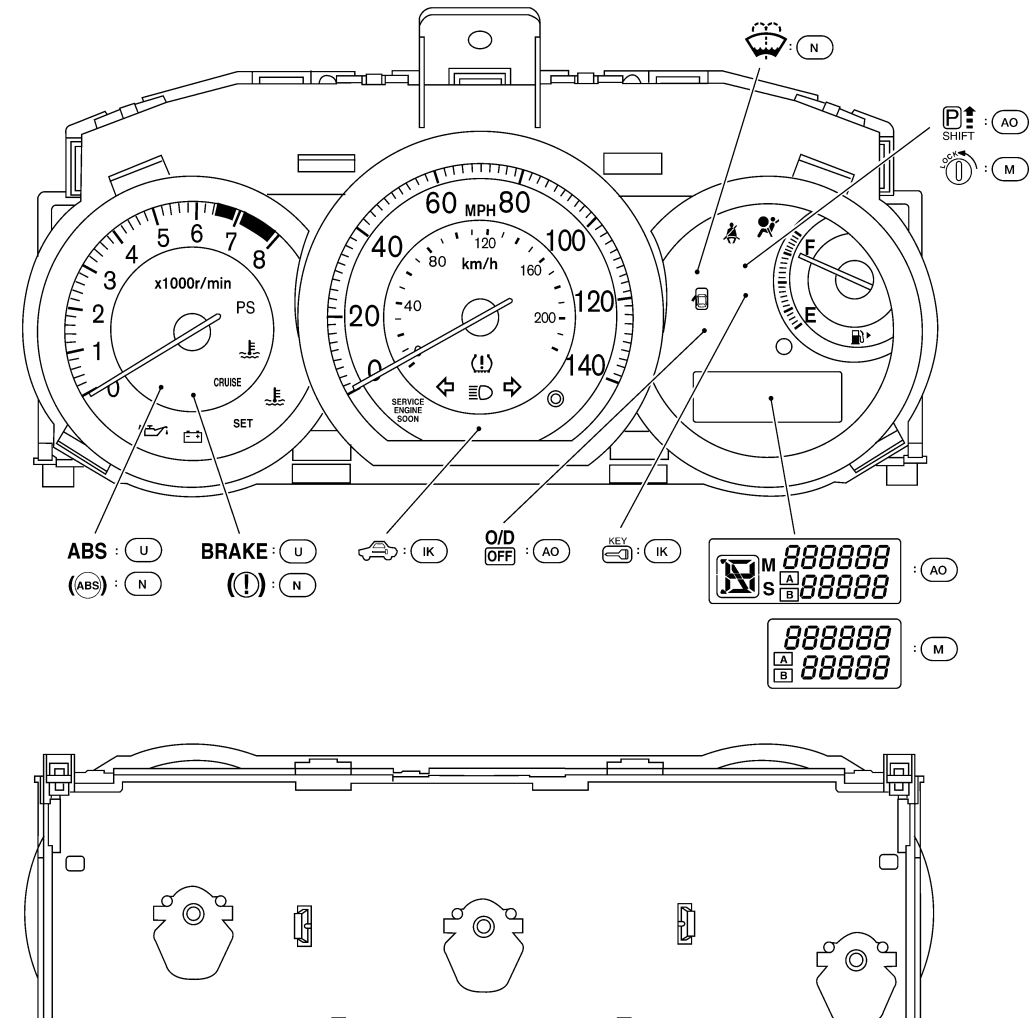

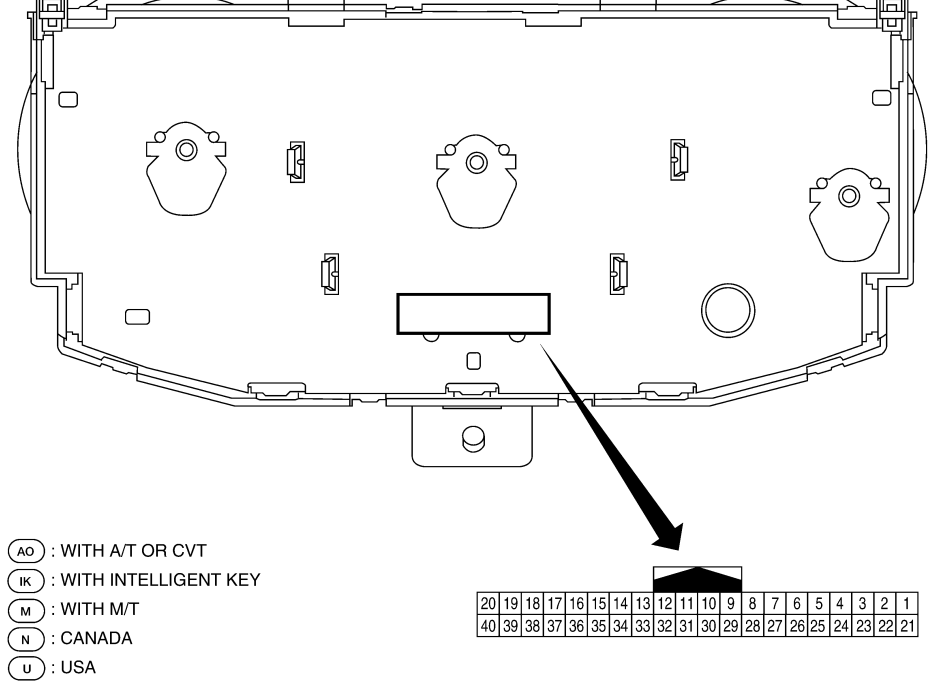

WKIA5451E

#### < SERVICE INFORMATION >

# Internal Circuit

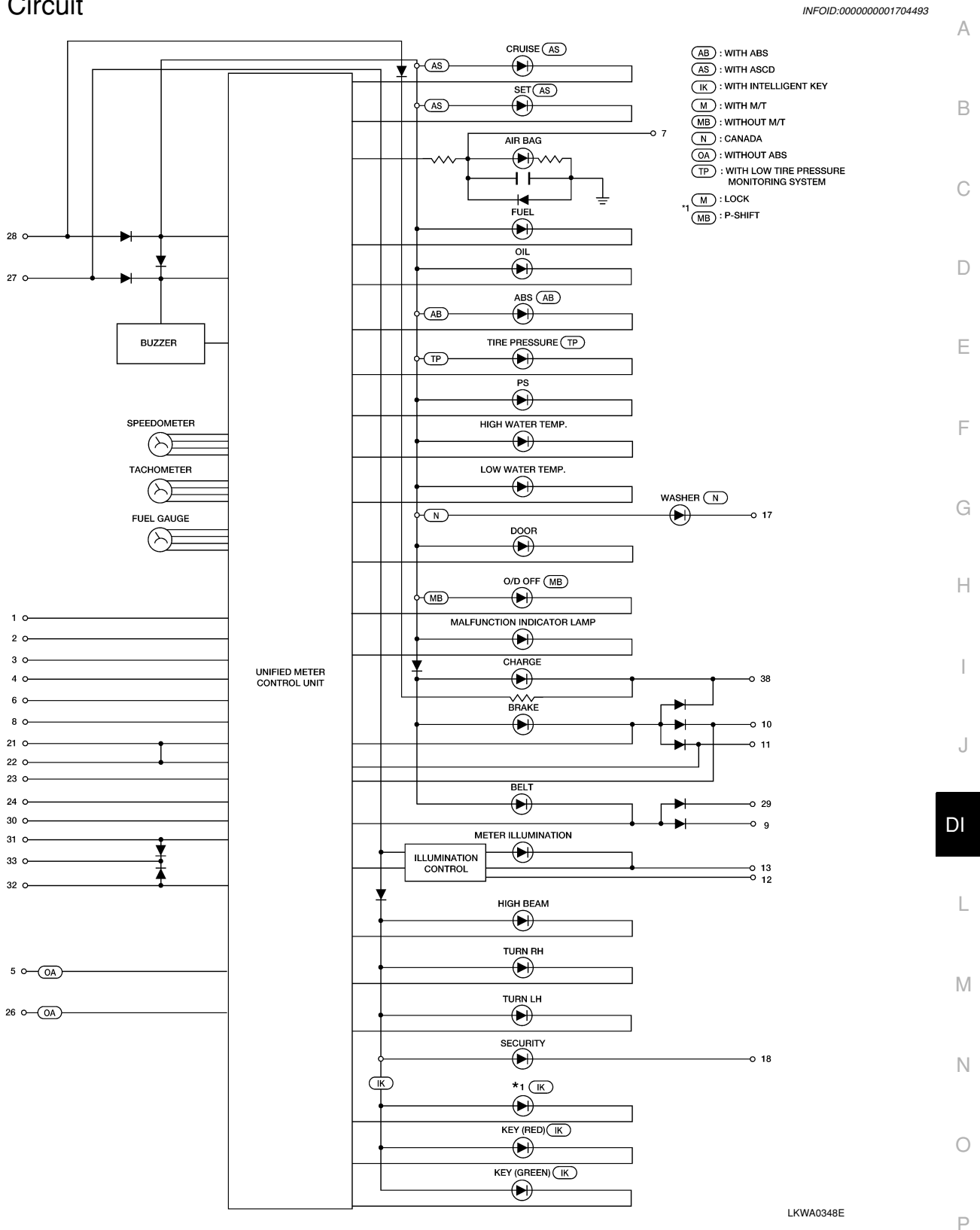

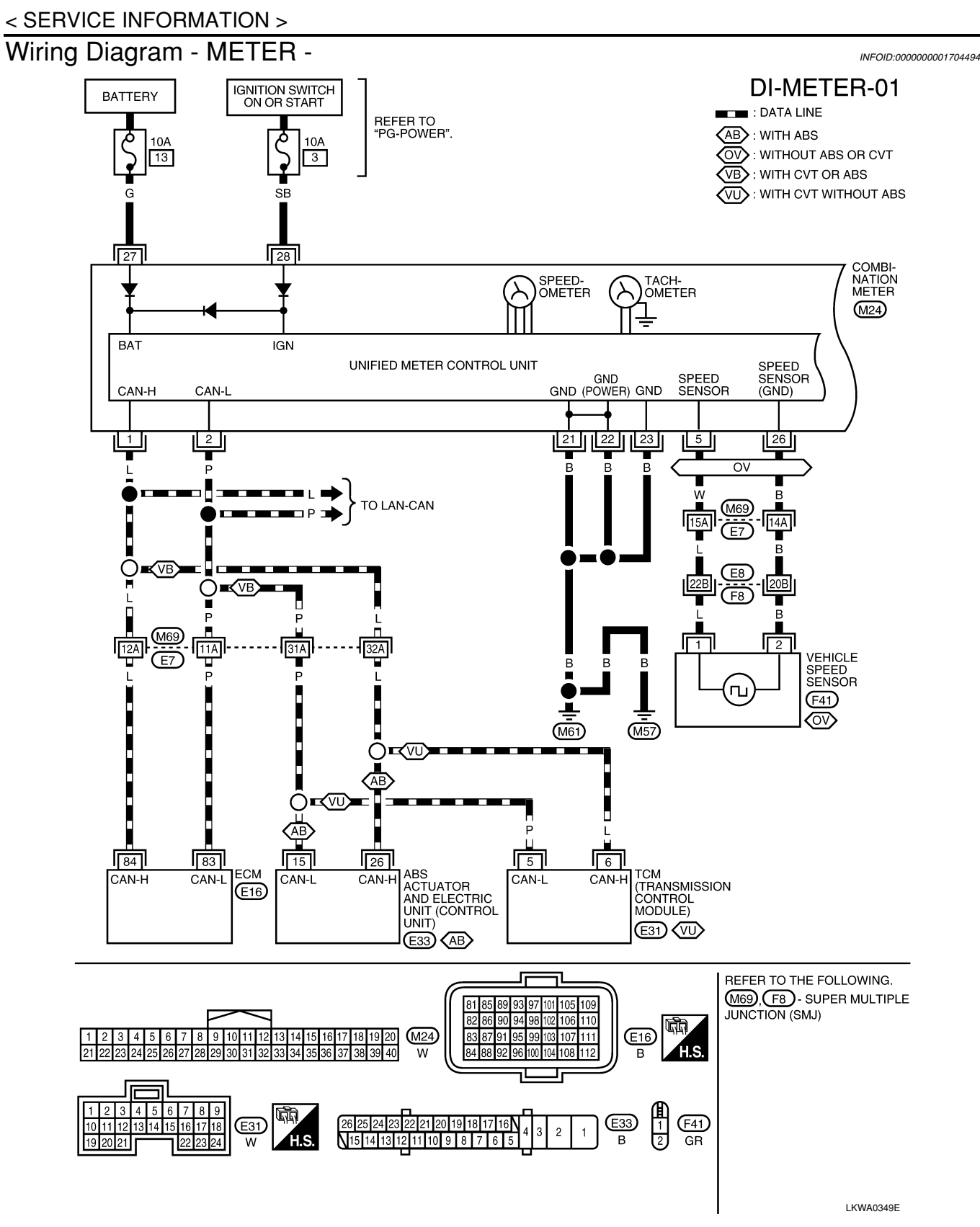

# **DI-METER-02**

\_

А

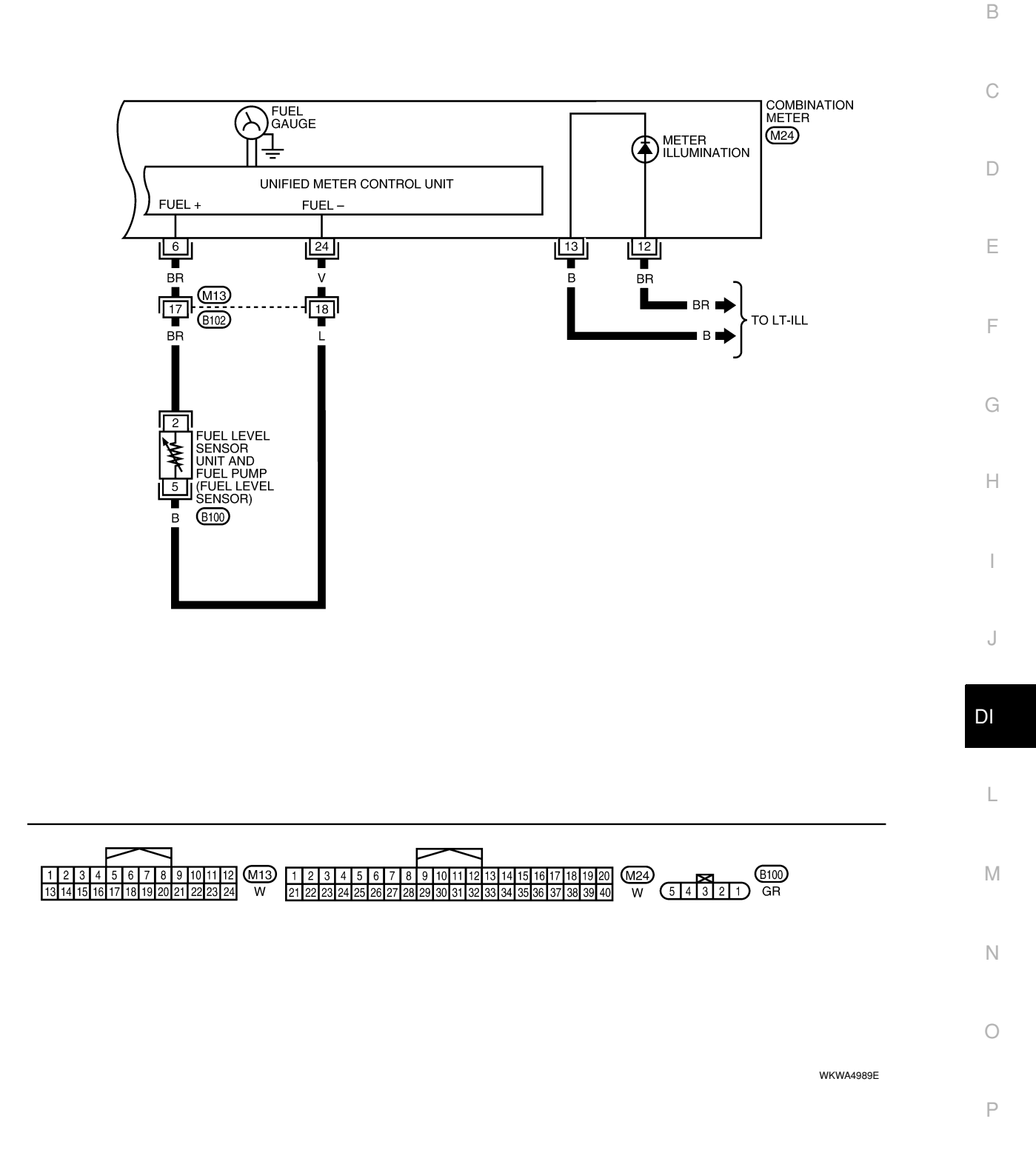

#### < SERVICE INFORMATION >

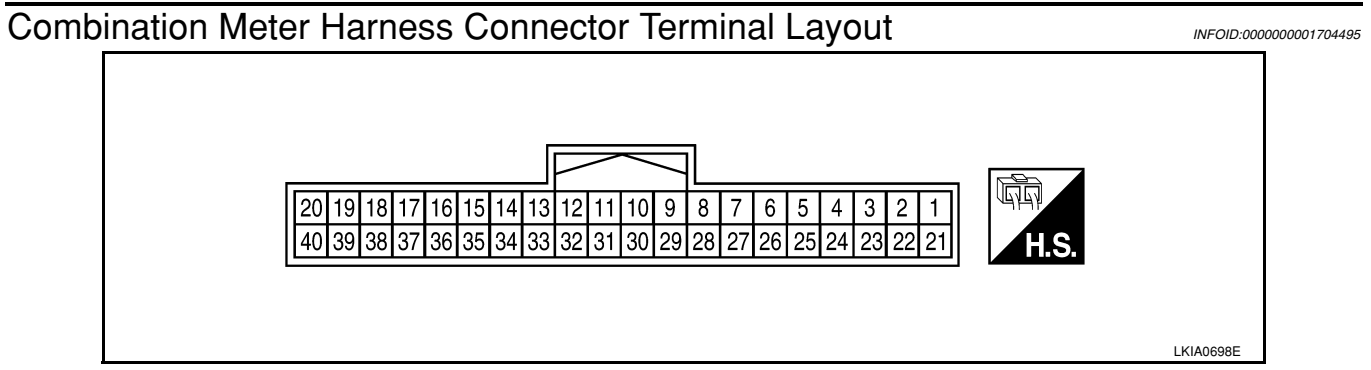

# Terminal and Reference Value for Combination Meter

INFOID:000000001704496

| Ter-              |               |                                           | Condition          |                                                                             |                                                                                                    |
|-------------------|---------------|-------------------------------------------|--------------------|-----------------------------------------------------------------------------|----------------------------------------------------------------------------------------------------|
| mi-<br>nal<br>No. | Wire<br>color | ltem                                      | Ignition<br>switch | Operation or condition                                                      | Reference value (V)<br>(Approx.)                                                                                                    |
| 1                 | L             | CAN-H                                     | _                  |                                                                             |                                                                                                    |
| 2                 | Р             | CAN-L                                     |                    |                                                                             |                                                                                                    |
| 3                 | G             | Vehicle speed signal output<br>(2-pulse)  | ON                 | Speedometer operated<br>[When vehicle speed is approx.<br>40 km/h (25 MPH)] | NOTE:<br>Maximum voltage may be 5 V due to<br>specifications (connected units).<br>(V)<br>15<br>10<br>5<br>0<br>40 ms<br>PKIC0642E               |
| 4                 | SB            | Vehicle speed signal output<br>(8-pulse)  | ON                 | Speedometer operated<br>[When vehicle speed is approx.<br>40 km/h (25 MPH)] | NOTE:<br>Maximum voltage may be 12 V due to<br>specifications (connected units).<br>(V)<br>6<br>4<br>2<br>0<br>••••••••••••••••••••••••••••••••• |
| 5                 | W             | Vehicle speed signal (without ABS or CVT) | ON                 | Speedometer operated<br>[When vehicle speed is approx.<br>20 km/h (12 MPH)] | 240 Hz                                                                                                    |
| 6                 | BR            | Fuel level sensor signal (+)              | _                  | _                                                                           | Refer to <u>DI-19, "Electrical Component</u><br>Inspection".                                                                                     |
| 0                 | Р             | O/D OFF owitch                            |                    | O/D OFF switch pressed                                                      | 0                                                                                                    |
| 0                 | Г             |                                           | ON                 | O/D OFF switch released                                                     | Battery voltage                                                                                                    |
| 0                 | V             | Soot bolt buoklo owitch I H               |                    | Unfastened (ON)                                                             | 0                                                                                                    |
| 9                 | T             |                                           | ON                 | Fastened (OFF)                                                              | Battery voltage                                                                                                    |
| 10                | SB            | Parking Brake switch                      | ON                 | Parking brake applied                                                       | 0                                                                                                    |
| 10                | 55            | י מימווש שומתה שוונטו                     |                    | Parking brake released                                                      | Battery voltage                                                                                                    |
| 11                | IG            | Brake fluid level switch                  | ON                 | Brake fluid level low                                                       | 0                                                                                                    |
|                   | LG            |                                           |                    | Brake fluid level normal                                                    | Battery voltage                                                                                                    |
| 12                | BR            | Illumination control switch (+)           | _                  | —                                                                           | Refer to LT-105. "System Description"                                                                                                    |

# DI-10

#### < SERVICE INFORMATION >

| Ter-              |               |                                          |                                                | Condition                                                                                                    |                                                     |    |
|-------------------|---------------|------------------------------------------|------------------------------------------------|----------------------------------------------------------------------------------------------------|-----------------------------------------------------|----|
| mi-<br>nal<br>No. | Wire<br>color | Item                                     | Ignition<br>switch                             | Operation or condition                                                                                                    | Reference value (V)<br>(Approx.)                    | A  |
| 13                | В             | Illumination control switch (-)          | —                                              | —                                                                                                    | Refer to LT-105. "System Description" .             | В  |
| 17                | G             | Washer fluid level switch                |                                                | Washer fluid level low                                                                                                    | 0                                                   | -  |
|                   |               | (Canada models)                          |                                                | Washer fluid level normal                                                                                                    | Battery voltage                                     | -  |
| 21                |               | Orrespond                                |                                                |                                                                                                    | 0                                                   | U  |
|                   | В             | Ground                                   | _                                              | —                                                                                                    | 0                                                   |    |
| 23                |               |                                          | 01                                             |                                                                                                    |                                                     | D  |
| 24                | V             | Fuel level sensor ground (-)             | ON                                             | —                                                                                                    | 0                                                   | -  |
| 26                | В             | (without ABS or CVT)                     | ON                                             | _                                                                                                    | 0                                                   | E  |
| 27                | G             | Battery power supply                     | OFF                                            | —                                                                                                    | Battery voltage                                     | -  |
| 28                | SB            | Ignition switch ON or START              | ON                                             | _                                                                                                    | Battery voltage                                     |    |
| 20                | GB            | Seat belt buckle switch BH               | ON                                             | Unfastened (ON)                                                                                                    | 0                                                   | F  |
| 25                | GIT           | Seat beit buckle switch fill             |                                                | Fastened (OFF)                                                                                                    | Battery voltage                                     | -  |
| 30                | G             | Stop lamp switch                         | ON                                             | Brake pedal depressed                                                                                                    | Battery voltage                                     | G  |
| 00                | G             |                                          |                                                | Brake pedal released                                                                                                    | 0                                                   |    |
| 21                |               |                                          | Transmission gear selector lever in N position | Battery voltage                                                                                                    | Н                                                   |    |
| 51                | v             |                                          | ON                                             | Transmission gear selector lever other than N position                                                                         | 0                                                   |    |
| 30                | ١٨/           | A/T P-range input (with A/T)             | ON                                             | Transmission gear selector lever in P position                                                                                 | Battery voltage                                     |    |
| 52                | vv            |                                          |                                                | Transmission gear selector lever other than P position                                                                         | 0                                                   | J  |
| 33                | v             | A/T PN output (with A/T)                 | ON                                             | Transmission gear selector lever in P or N position                                                                            | 0                                                   |    |
| 00                | •             |                                          | ÖN                                             | Transmission gear selector lever other than P or N position                                                                    | Battery voltage                                     | DI |
| 35                | BR            | Engine coolant temperature signal output | ON                                             | At idle [after warming up, approx.<br>80°C (176°F)]<br>NOTE:<br>The waveforms vary depending<br>on engine coolant temperature. | (V)<br>6<br>4<br>2<br>0<br>• • • 200ms<br>SKIB3651J | L  |
|                   |               | Concreter                                |                                                | Generator voltage low                                                                                                    | 0                                                   | N  |
| 38                |               | Generator                                | UN                                             | Generator voltage normal                                                                                                    | Battery voltage                                     | -  |

# Self-Diagnosis Mode of Combination Meter

INFOID:000000001704497

#### SELF-DIAGNOSIS MODE FUNCTION

- Self-diagnosis can check for continuity between meter control circuit and each meter (speedometer, tachometer and fuel gauge).
- Self-diagnosis can check for odo/trip meter and A/T indicator (with A/T) or CVT indicator (with CVT) segment, low-fuel level warning lamp, low water temperature indicator lamp, and high water temperature warning lamp.

#### **OPERATION PROCEDURE**

1. Turn the ignition switch ON, and switch the odo/trip meter to "trip A" or "trip B". **NOTE:** 

# DI-11

#### < SERVICE INFORMATION >

If the diagnosis function is activated with "trip A" displayed, the mileage on "trip A" will indicate "0000.0", but the actual trip mileage will be retained. (The same applies for "trip B".)

- 2. Turn ignition switch OFF.
- 3. While pushing the odo/trip meter switch (1), turn the ignition switch ON.
- 4. Confirm that the trip meter displays "0000.0".
- 5. Push the odo/trip meter switch at least 3 times. (Within 7 seconds after the ignition switch is turned ON.)

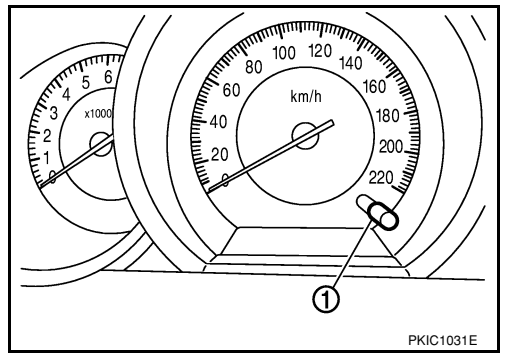

- 6. All the segments on the odo/trip meter, and simultaneously the low-fuel warning lamp indicator illuminates. At this time, the unified meter control unit is turned to self-diagnosis mode.
  - M/T MODELS (1)

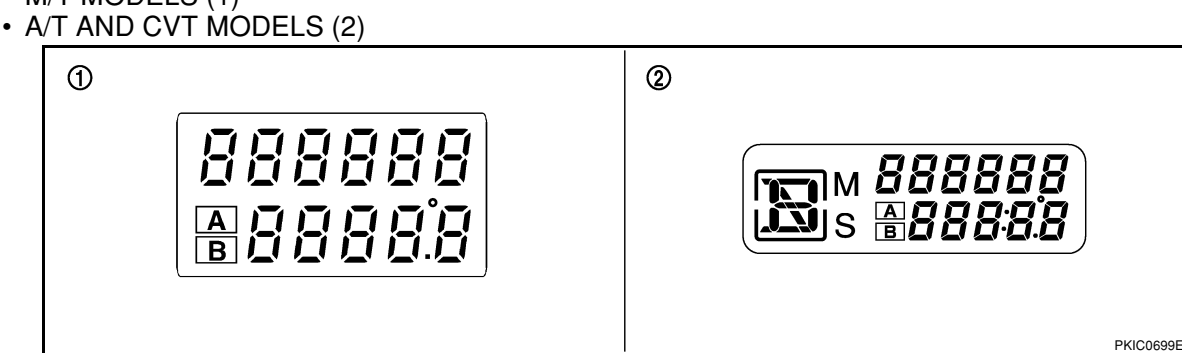

#### NOTE:

- Check combination meter power supply and ground circuit when self-diagnosis mode of combination
   meter does not start. Replace combination meter if normal. Refer to <u>IP-11</u>, "<u>Removal and Installation</u>".
- If any of the segments is not displayed, replace combination meter. Refer to <u>IP-11, "Removal and Instal-</u> lation"
- 7. Each meter activates while pressing odo/trip meter switch. (At this time, the low-fuel warning lamp turns off, low water temperature indicator lamp and high water temperature warning lamp turn on.)

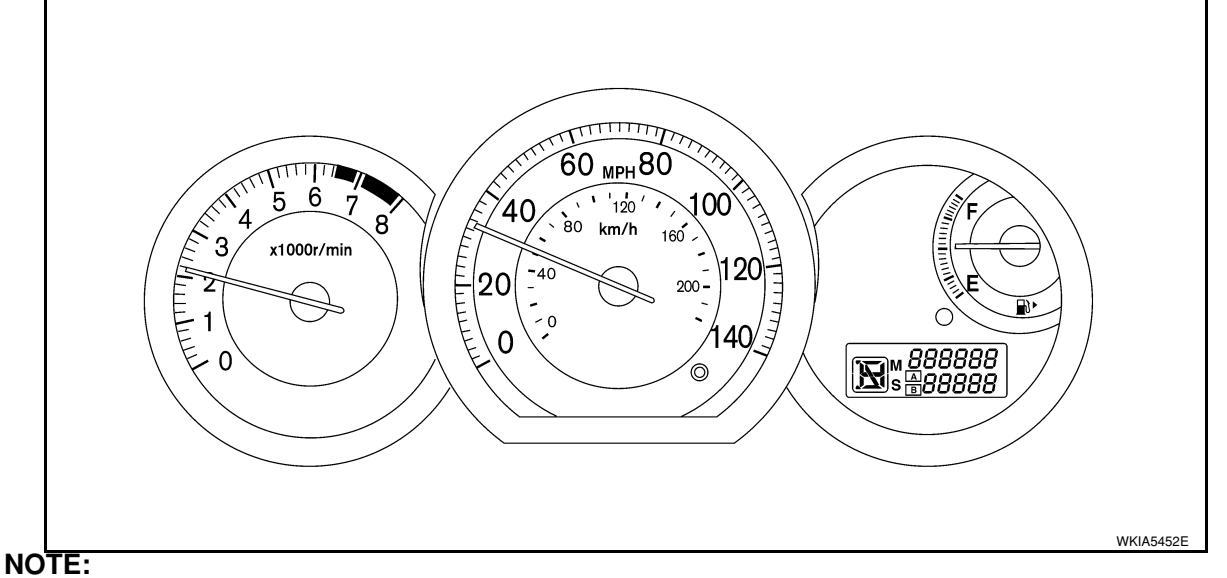

If any of the meter and gages are not activated, replace combination meter. Refer to <u>IP-11, "Removal and Installation"</u>.

< SERVICE INFORMATION >

# CONSULT-III Function (METER/M&A)

INFOID:000000001704498

А

D

CONSULT-III can display each diagnostic item using the diagnostic test modes shown following.

| METER diagnosis mode  | Description                                                                | В |
|-----------------------|----------------------------------------------------------------------------|---|
| SELF-DIAG RESULTS     | Displays combination meter self-diagnosis results.                         | _ |
| DATA MONITOR          | Displays combination meter input/output data in real time.                 |   |
| CAN DIAG SUPPORT MNTR | The result of transmit/receive diagnosis of CAN communication can be read. | С |

#### SELF-DIAGNOSTIC RESULTS

#### Display Item List

| CONSULT-III display        | Malfunction                                                                                                    | Reference page | _ |
|----------------------------|----------------------------------------------------------------------------------------------------|----------------|---|
| CAN COMM CIRC [U1000]      | Malfunction is detected in CAN communication lines.<br><b>CAUTION:</b><br>Even when there is no malfunction on CAN communication system, mal-<br>function may be misinterpreted when battery has low voltage (when main-<br>taining 7 - 8 V for about 2 seconds) or 10A fuse [No. 14, located in the fuse<br>block (J/B)] is removed. | <u>DI-19</u>   | I |
| VEHICLE SPEED CIRC [B2205] | Malfunction is detected when an erroneous speed signal is input.<br><b>CAUTION:</b><br>Even when there is no malfunction on speed signal system, malfunctions<br>may be misinterpreted when battery has low voltage (when maintaining 7<br>- 8 V for about 2 seconds).                                                                | <u>DI-16</u>   | ( |

#### NOTE:

"TIME" indicates the following.

• 0: Indicates that a malfunction is detected at present.

1-63: Indicates that a malfunction was dectected in the past. (Displays number of ignition switch OFF → ON cycles after malfunction is detected. Self-diagnostic result is erased when "63" is exceeded.)

#### DATA MONITOR

**Display Item List** 

| Display item [Unit]  | MAIN<br>SIGNALS | SELECTION<br>FROM MENU | Contents                                                                                                    |   |
|----------------------|-----------------|------------------------|----------------------------------------------------------------------------------------------------|---|
| SPEED METER [km/h]   | x               | х                      | The value of vehicle speed signal, which is input from ABS ac-<br>tuator and electric unit (control unit).                                                  | L |
| SPEED OUTPUT [km/h]  | х               | х                      | The value of vehicle speed signal, which is transmitted to each unit with CAN communication.                                                                |   |
| TACHO METER [rpm]    | Х               | Х                      | The value of engine speed signal, which is input from ECM.                                                                                                  | M |
| W TEMP METER [°C]    | х               | х                      | The value of engine coolant temperature signal, which is input from ECM.                                                                                    |   |
| FUEL METER [lit.]    | х               | х                      | The value, which processes a resistance signal from fuel gauge.                                                                                             | Ν |
| DISTANCE [km]        | х               | х                      | The value, which is calculated by vehicle speed signal from ABS actuator and electric unit (control unit), fuel gauge and fuel consumption signal from ECM. | 0 |
| FUEL W/L [ON/OFF]    | Х               | Х                      | Indicates [ON/OFF] condition of low-fuel warning lamp.                                                                                                    |   |
| C-ENG W/L [ON/OFF]   |                 | х                      | Indicates [ON/OFF] condition of malfunction indicator lamp (MIL).                                                                                           |   |
| AIR PRES W/L         |                 | Х                      | Indicates [ON/OFF] condition of low tire pressure warning lamp.                                                                                             |   |
| SEAT BELT W/L        |                 | Х                      | Indicates [ON/OFF] condition of seat belt warning lamp.                                                                                                    |   |
| BUZZER [ON/OFF]      | Х               | Х                      | Indicates [ON/OFF] condition of buzzer.                                                                                                    |   |
| DOOR W/L [ON/OFF]    |                 | Х                      | Indicates [ON/OFF] condition of door warning lamp.                                                                                                    |   |
| HI-BEAM IND [ON/OFF] |                 | Х                      | Indicates [ON/OFF] condition of high beam indicator lamp.                                                                                                   |   |

J

#### < SERVICE INFORMATION >

| Display item [Unit]   | MAIN<br>SIGNALS | SELECTION<br>FROM MENU | Contents                                                                 |  |
|-----------------------|-----------------|------------------------|--------------------------------------------------------------------------|--|
| TURN IND [ON/OFF]     |                 | х                      | Indicates [ON/OFF] condition of turn indicator.                          |  |
| OIL W/L [ON/OFF]      |                 | Х                      | Indicates [ON/OFF] condition of oil pressure warning lamp.               |  |
| ABS W/L [ON/OFF]      |                 | Х                      | Indicates [ON/OFF] condition of ABS warning lamp.                        |  |
| BRAKE W/L [ON/OFF]    |                 | Х                      | Indicates [ON/OFF] condition of brake warning lamp.*                     |  |
| KEY G W/L [ON/OFF]    |                 | Х                      | Indicates [ON/OFF] condition of KEY warning lamp (green).                |  |
| KEY R W/L [ON/OFF]    |                 | Х                      | Indicates [ON/OFF] condition of KEY warning lamp (red).                  |  |
| KEY KNOB W/L [ON/OFF] |                 | Х                      | Indicates [ON/OFF] condition of LOCK warning lamp.                       |  |
| PNP P SW [ON/OFF]     | Х               | Х                      | Indicates [ON/OFF] condition of inhibitor P switch.                      |  |
| PNP N SW [ON/OFF]     | Х               | Х                      | Indicates [ON/OFF] condition of inhibitor N switch.                      |  |
| O/D OFF SW [ON/OFF]   |                 | Х                      | Indicates [ON/OFF] condition of O/D OFF switch.                          |  |
| BRAKE SW [ON/OFF]     |                 | Х                      | Indicates [ON/OFF] condition of parking brake switch.                    |  |
| P RANGE IND [ON/OFF]  | х               | х                      | Indicates [ON/OFF] condition of A/T or CVT shift P range indi-<br>cator. |  |
| R RANGE IND [ON/OFF]  | х               | х                      | Indicates [ON/OFF] condition of A/T or CVT shift R range indi-<br>cator. |  |
| N RANGE IND [ON/OFF]  | х               | х                      | Indicates [ON/OFF] condition of A/T or CVT shift N range indi-<br>cator. |  |
| D RANGE IND [ON/OFF]  | х               | х                      | Indicates [ON/OFF] condition of A/T or CVT shift D range indi-<br>cator. |  |
| 2 RANGE IND [ON/OFF]  | Х               | Х                      | Indicates [ON/OFF] condition of A/T shift 2 range indicator.             |  |
| L RANGE IND [ON/OFF]  | Х               | Х                      | Indicates [ON/OFF] condition of CVT shift L range indicator.             |  |
| 1 RANGE IND [ON/OFF]  | Х               | Х                      | Indicates [ON/OFF] condition of A/T shift 1 range indicator.             |  |
| CRUISE IND [ON/OFF]   |                 | Х                      | Indicates [ON/OFF] condition of CRUISE indicator.                        |  |
| SET IND [ON/OFF]      |                 | Х                      | Indicates [ON/OFF] condition of SET indicator.                           |  |
| O/D OFF W/L [ON/OFF]  |                 | Х                      | Indicates [ON/OFF] condition of O/D OFF indicator lamp.                  |  |
| e-4WD W/L [ON/OFF]    |                 | Х                      | This item is not used for this model. "OFF" is always displayed.         |  |
| EPS W/L [ON/OFF]      |                 | Х                      | Indicates [ON/OFF] condition of EPS warning lamp.                        |  |

#### NOTE:

Some items are not available due to vehicle specification.

\*: The monitor will indicate "OFF" even though the brake warning lamp is on if either of the following conditions exist.

- The parking brake is engaged
- The brake fluid level is low

# Trouble Diagnosis

#### HOW TO PERFORM TROUBLE DIAGNOSIS

- 1. Confirm the symptom or customer complaint.
- 2. Perform preliminary check. Refer to "PRELIMINARY CHECK" .
- According to the symptom chart, repair or replace the cause of the malfunction. Refer to <u>DI-15, "Symptom</u> <u>Chart"</u>.
- 4. Does the meter operate normally? If so, GO TO 5. If not, GO TO 2.
- 5. Inspection End.

# PRELIMINARY CHECK

# $1. {\sf CHECK} \ {\sf SELF-DIAGNOSIS} \ {\sf OPERATION} \ {\sf OF} \ {\sf COMBINATION} \ {\sf METER}$

Perform self-diagnosis of combination meter. Refer to <u>DI-11. "Self-Diagnosis Mode of Combination Meter"</u>. <u>Does self-diagnosis mode operate?</u>

# **DI-14**

INFOID:000000001704499

< SERVICE INFORMATION > >> Check power supply and ground circuit of combination meter. Refer to DI-15, "Power Supply and NO Ground Circuit Inspection" А 2. CHECK COMBINATION METER (CONSULT-III) Select "METER/M&A" on CONSULT-III and perform self-diagnosis of combination meter. Refer to DI-13. "CONSULT-III Function (METER/M&A)" . Self-diagnostic results content No malfunction detected>> Refer to DI-15, "Symptom Chart". Malfunction detected>> Refer to DI-13, "CONSULT-III Function (METER/M&A)" . Symptom Chart INFOID:000000001704500 D Symptom Possible cause Improper speedometer and odo/trip meter indication. Refer to DI-16, "Vehicle Speed Signal Inspection" . Improper tachometer indication. Refer to DI-17, "Engine Speed Signal Inspection" . Improper fuel gauge indication. Refer to DI-17, "Fuel Level Sensor Signal Inspection" . Low-fuel warning lamp indication is irregular. Improper A/T position indication. Refer to DI-36, "A/T Indicator Does Not Illuminate" . Improper CVT position indication. Refer to DI-39, "CVT Indicator Does Not Illuminate" . Power Supply and Ground Circuit Inspection INFOID:00000000170450 1.CHECK FUSE Н Check for blown combination meter fuses. Power source Fuse No. Battery 13 Ignition switch ON or START 14 OK or NG OK >> GO TO 2. NG >> Be sure to eliminate cause of malfunction before installing new fuse. Refer to PG-3. DI

#### 2. CHECK POWER SUPPLY CIRCUIT

Check voltage between combination meter harness connector terminals and ground.

| Ter                         | minals   | Ignition sw | itch position   |                 |
|-----------------------------|----------|-------------|-----------------|-----------------|
| (+)                         |          |             |                 |                 |
| Combination meter connector | Terminal | (-)         | OFF             | ON              |
| M24                         | 27       | Ground      | Battery voltage | Battery voltage |
|                             | 28       | Gibulu      | 0 V             | Battery voltage |

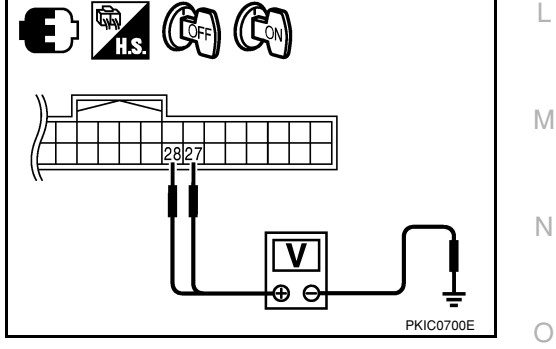

#### OK or NG

OK >> GO TO 3.

NG >> Repair harness or connector.

**3.**CHECK GROUND CIRCUIT

1. Turn ignition switch OFF.

2. Disconnect combination meter connector.

#### < SERVICE INFORMATION >

Check continuity between combination meter harness connector terminals and ground.

| Combination meter connector | Terminal |        | Continuity |
|-----------------------------|----------|--------|------------|
| M24                         | 21       | Ground |            |
|                             | 22       | around | Yes        |
|                             | 23       |        |            |

#### OK or NG

- OK >> Replace combination meter. Refer to <u>IP-11. "Removal</u> <u>and Installation"</u>.
- NG >> Repair harness or connector.

# Vehicle Speed Signal Inspection

#### Symptom:

- Improper speedometer and odo/trip meter indication.
- Display VEHICLE SPEED CIRC [B2205] at the result of self-diagnosis for combination meter.

#### WITH ABS

**1.**CHECK COMBINATION METER INPUT SIGNAL

- 1. Start engine and select "METER/M&A" on CONSULT-III.
- 2. Using "SPEED METER" on "DATA MONITOR", compare the value of "DATA MONITOR" with speedometer pointer of combination meter.

#### <u>OK or NG</u>

- OK >> Perform ABS actuator and electric unit (control unit) self-diagnosis. Refer to <u>BRC-18, "CONSULT-</u> <u>III Function (ABS)"</u>.
- NG >> Replace combination meter. Refer to <u>IP-11, "Removal and Installation"</u>.

# WITHOUT ABS OR CVT

#### 1.CHECK VEHICLE SPEED SENSOR CIRCUITS

- 1. Remove vehicle speed sensor.
- 2. Turn ignition switch ON.
- 3. Rotate vehicle speed sensor while checking voltage between combination meter harness connector M24 terminals 5 and 26.

|           | Maltana  |           |                      |          |
|-----------|----------|-----------|----------------------|----------|
|           | (+)      |           | Voltage<br>(Approx.) |          |
| Connector | Terminal | Connector | Terminal             | \ FF - 7 |
| M24       | 5        | M24       | 26                   | 0.5      |

#### <u>OK or NG</u>

OK >> Replace combination meter. Refer to <u>IP-11, "Removal and Installation"</u>.

NG >> GO TO 2.

# 2. CHECK VEHICLE SPEED SENSOR

- 1. Turn ignition switch OFF.
- 2. Disconnect vehicle speed sensor connector.
- Check resistance between vehicle speed sensor terminals 1 and 2.

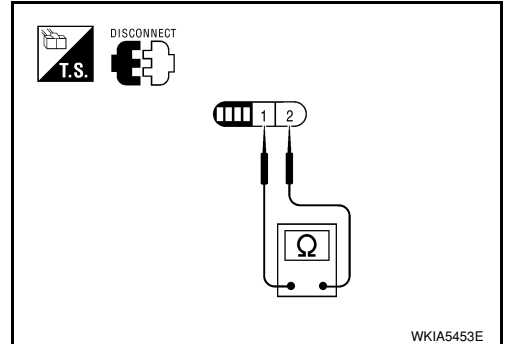

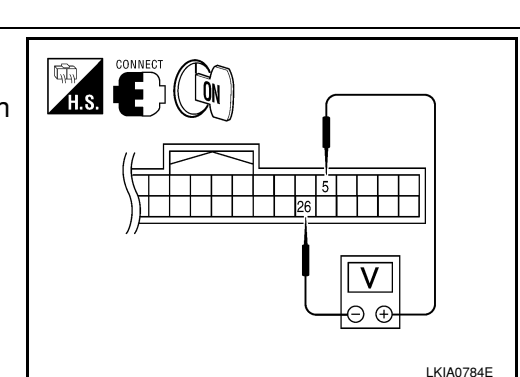

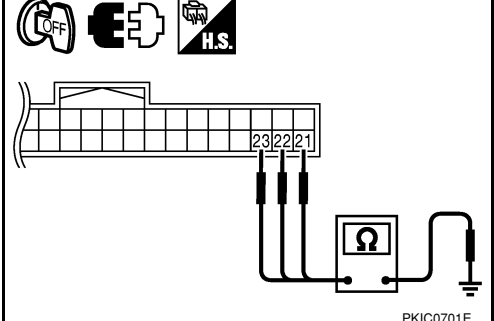

INFOID:000000001704502

#### < SERVICE INFORMATION >

1/4

Empty

|                                                                |                            | Tern           | ninals                     |                  | Besistance                     | Α               |
|----------------------------------------------------------------|----------------------------|----------------|----------------------------|------------------|--------------------------------|-----------------|
|                                                                | (-                         | +)             | (-                         | -)               | value                          |                 |
|                                                                | Component                  | Terminal       | Component                  | Terminal         | (Approx.)                      |                 |
|                                                                | Vehicle<br>speed<br>sensor | 1              | Vehicle<br>speed<br>sensor | 2                | 250Ω                           | В               |
| OK or NG                                                       |                            |                |                            |                  |                                | С               |
| OK >> Check harne                                              | ess or conne               | ctor betwee    | n combinatio               | n meter and      | d vehicle speed sensor.        |                 |
| NG >> Replace ver                                              | nicle speed s              | ensor.         |                            |                  | ,                              | _               |
| WITH CVT, WITHOUT                                              | ABS                        |                |                            |                  |                                | D               |
| 1.CHECK COMBINATION                                            | ON METER                   | INPUT SIGI     | NAL                        |                  |                                |                 |
| 1 Start engine and sel                                         | oct "METER                 | /M&A" on C     |                            |                  |                                | E               |
| 2. Using "SPEED MET                                            | ER" on "DAT                | TA MONITC      | R", compare                | the value of     | of "DATA MONITOR" with sp      | eedome-         |
| ter pointer of combir                                          | nation meter.              |                | · •                        |                  |                                |                 |
| <u>OK or NG</u>                                                |                            |                |                            |                  |                                | F               |
| OK >> Perform TCl                                              | M self-diagno              | osis. Refer t  | o <u>CVT-47, "C</u>        | <u>ONSULT-II</u> | I Function (TRANSMISSION       | <u>I)"</u> .    |
| NG >> Replace cor                                              | nbination me               | eter. Refer to | D <u>IP-11, "Ren</u>       | noval and Ir     | istallation".                  | C               |
| Engine Speed Sign                                              | al Inspect                 | ion            |                            |                  | INFOID:0                       | 000000001704503 |
| Symptom: Improper tack                                         | nometer india              | ation          |                            |                  |                                |                 |
|                                                                |                            |                |                            |                  |                                | Н               |
|                                                                |                            |                |                            |                  |                                |                 |
| 1. Start engine and sel                                        | ECt "METER/<br>FR" on "DAT | M&A" on C      | ONSULI-III.<br>)B" compare | the value of     | of "DATA MONITOR" with tag     | chometer        |
| pointer of combination                                         | on meter.                  |                | ni, compare                |                  |                                |                 |
| OK or NG                                                       |                            |                |                            |                  |                                |                 |
| OK >> Perform EC                                               | M self-diagno              | osis. Refer t  | to <u>EC-109, "C</u>       | CONSULT-II       | Function (ENGINE)"             | J               |
| NG >> Replace cor                                              | nbination me               | eter. Refer to | o <u>IP-11, "Ren</u>       | noval and Ir     | stallation".                   |                 |
| Fuel Level Sensor                                              | Signal Ins                 | pection        |                            |                  | INFOID:0                       | 00000001704504  |
|                                                                | •                          | •              |                            |                  |                                | DI              |
| Symptom:                                                       |                            |                |                            |                  |                                |                 |
| Improper fuel gauge in                                         | dication.                  |                |                            |                  |                                |                 |
| <ul> <li>Low-fuel warning lamp</li> <li>NOTE:</li> </ul>       | indication is              | irregular.     |                            |                  |                                | L               |
| The following symptoms                                         | do not indica              | ate a malfur   | nction.                    |                  |                                |                 |
| Depending on vehicle                                           | position or dr             | riving circun  | nstance, the               | fuel level in    | the tank shifts and the indica | tion may $M$    |
| <ul><li>Iluctuate.</li><li>If the vehicle is fueled.</li></ul> | with the ianit             | ion switch (   | ON the indic:              | ation will up    | date slowly                    |                 |
| <ul> <li>If the vehicle is tilted w</li> </ul>                 | hen the ignit              | tion switch i  | s turned ON,               | fuel in the      | tank may flow to one direction | on result-      |
| ing in a change of read                                        | ding.                      |                |                            |                  |                                | N               |
| 1.CHECK COMBINATION                                            | ON METER                   | INPUT SIGI     | NAL                        |                  |                                |                 |
| 1. Select "METER/M&/                                           | A" on CONS                 | ULT-III.       |                            |                  |                                | 0               |
| 2. Using "FUEL METE                                            | R" on "DATA                | A MONITOR      | R", compare                | the value o      | f "DATA MONITOR" with fu       | el gauge        |
| pointer of combination                                         | on meter.                  |                |                            |                  |                                |                 |
| Fuel source and the                                            |                            | foronacial     | of data manth              | [];+ ]           |                                | Р               |
|                                                                | He                         |                |                            | [iit.]           |                                |                 |
|                                                                |                            | Арр            | NUX. 49                    |                  |                                |                 |
| 3/4                                                            |                            | Арр            | nux. 34                    |                  |                                |                 |
| 1/2                                                            |                            | Арр            | NOX. 22                    |                  |                                |                 |

Approx. 10

Approx. 4

< SERVICE INFORMATION >

#### OK or NG

- OK >> GO TO 2.
- NG >> Replace combination meter. Refer to <u>IP-11, "Removal and Installation"</u>.

2. CHECK HARNESS CONNECTOR

- 1. Turn ignition switch OFF.
- Check combination meter and fuel level sensor unit terminals (meter-side and harness-side) for poor connection.

<u>OK or NG</u>

OK >> GO TO 3.

NG >> Repair or replace terminals or connectors.

# $\mathbf{3}.$ Check fuel level sensor unit circuit

- 1. Disconnect combination meter connector and fuel level sensor unit connector.
- Check continuity between combination meter harness connector (A) and fuel level sensor unit and fuel pump harness connector (B).

| А         |          |           | Continuity |            |
|-----------|----------|-----------|------------|------------|
| Connector | Terminal | Connector | Terminal   | Continuity |
| M24       | 6        | B100      | 2          | Yes        |

 Check continuity between combination meter harness connector (A) and ground.

| А         |          |        | Continuity |
|-----------|----------|--------|------------|
| Connector | Terminal | Ground | Continuity |
| M24       | 6        | *      | No         |

<u>OK or NG</u>

OK >> GO TO 4.

NG >> Repair harness or connector.

**4.**CHECK FUEL LEVEL SENSOR UNIT GROUND CIRCUIT

 Check continuity between combination meter harness connector (A) and fuel level sensor unit and fuel pump harness connector (B).

| А         |          |           | Continuity |            |
|-----------|----------|-----------|------------|------------|
| Connector | Terminal | Connector | Terminal   | Continuity |
| M24       | 24       | B100      | 5          | Yes        |

 Check continuity between combination meter harness connector (A) and ground.

| А         |          |        | Continuity |
|-----------|----------|--------|------------|
| Connector | Terminal | Ground | Continuity |
| M24       | 24       |        | No         |
|           |          |        |            |

#### <u>OK or NG</u>

OK >> GO TO 5.

NG >> Repair harness or connector.

**5.**CHECK FUEL LEVEL SENSOR UNIT

Check fuel level sensor unit. Refer to <u>DI-19. "Electrical Component Inspection"</u>. OK or NG

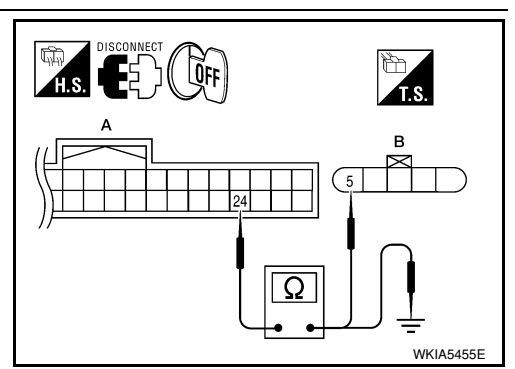

Ω

WKIA5454E

| < SERVICE INFORMATION >                                                                                                    | _               |
|----------------------------------------------------------------------------------------------------|-----------------|
| OK >> Check fuel level sensor unit installation, and check whether the float arm interferes or binds with any of the internal components in the fuel tank. Repair or replace malfunctioning part, if neces                                                         | ו<br>- A        |
| sary.<br>NG >> Replace fuel level sensor unit.                                                                                                    |                 |
| Fuel Gauge Fluctuates, Indicates Wrong Value, or Varies                                                                                                    | <sub>15</sub> B |
| 1. CHECK FUEL GAUGE FLUCTUATION                                                                                                    |                 |
| Test drive vehicle to see if gauge fluctuates only during driving or at the instant of stopping.                                                                                                    | C               |
| Does the indication value vary only during driving or at the at the instant of stopping?                                                                                                    |                 |
| <ul> <li>YES &gt;&gt; The pointer fluctuation may be caused by fuel level change in the fuel tank. Condition is normal.</li> <li>NO &gt;&gt; Ask the customer about the situation when the symptom occurs in detail, and perform the trouble diagnosis.</li> </ul> | ) D             |
| Fuel Gauge Does Not Move to Full-position       INFOLD:0000000170450                                                                                                    | 6               |
| 1.OBSERVE FUEL GAUGE                                                                                                    |                 |
| Does it take a long time for the pointer to move to FULL position?                                                                                                    | F               |
| YES or NO                                                                                                    |                 |
| NO >> GO TO 3.                                                                                                    | G               |
| 2. IDENTIFY FUELING CONDITION                                                                                                    |                 |
| Was the vehicle fueled with the ignition switch ON?                                                                                                    | - н             |
| YES or NO                                                                                                    |                 |
| <ul> <li>YES &gt;&gt; Be sure to fuel the vehicle with the ignition switch OFF. Otherwise, it will take a long time to move to FULL position because of the characteristic of the fuel gauge.</li> <li>NO &gt;&gt; GO TO 3.</li> </ul>                             | )               |
| <b>3.</b> OBSERVE VEHICLE POSITION                                                                                                    |                 |
| Is the vehicle parked on an incline?                                                                                                    | J               |
| YES or NO                                                                                                    |                 |
| NO $>>$ GO TO 4.                                                                                                    | DI              |
| 4. OBSERVE FUEL GAUGE POINTER                                                                                                    |                 |
| During driving, does the fuel gauge pointer move gradually toward EMPTY position?                                                                                                    | L               |
| YES Check the components. Refer to DL19. "Electrical Component Inspection"                                                                                                    |                 |
| NO >> The float arm may interfere or bind with any of the components in the fuel tank.                                                                                                    | M               |
| DTC [U1000] CAN Communication Circuit                                                                                                    | 17              |
| Symptom: Display CAN COMM CIRC [U1000] at the result of self-diagnosis for combination meter.                                                                                                    | Ν               |
| 1. CHECK CAN COMMUNICATION                                                                                                    |                 |
| <ol> <li>Select "SELF-DIAG RESULTS" mode for "METER/M&amp;A" with CONSULT-III.</li> <li>Print out CONSULT-III screen.</li> </ol>                                                                                                    | 0               |
|                                                                                                    |                 |
| >> Go to "CAN SYSTEM". Refer to <u>LAN-15, "Trouble Diagnosis Flow Chart"</u> .                                                                                                    | Ρ               |
| Electrical Component Inspection                                                                                                    | 8               |
| FUEL LEVEL SENSOR UNIT CHECK                                                                                                    |                 |
| For removal, refer to FL-5, "Removal and Installation".                                                                                                    |                 |
| Check Fuel Level Sensor Unit and Fuel Pump                                                                                                    |                 |

#### < SERVICE INFORMATION >

Check resistance between terminals 2 and 5.

| Term | ninals |    | Float position mm (in) |            | Resistance<br>value (Ω)<br>(Approx.) |
|------|--------|----|------------------------|------------|--------------------------------------|
| 2    | 5      | 1* | Full                   | 160 (8.07) | 6                                    |
| 2    | 5      | 2* | Empty                  | 20 (1.02)  | 80                                   |

1\* and 2\*: When float rod is in contact with stopper.

Check Fuel Level Sensor Unit and Fuel Pump Harness Check continuity at the following terminals.

| Terminal                | Continuity |  |
|-------------------------|------------|--|
| 2 - Signal terminal (A) | Vec        |  |
| 5 - Ground terminal (B) | 163        |  |

• If the results of check are NG, replace fuel pump assembly. If the results of check are OK, replace fuel level sensor unit.

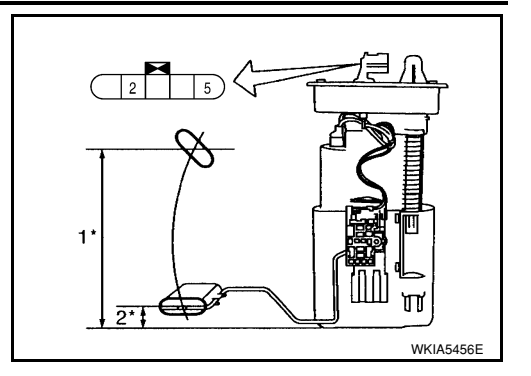

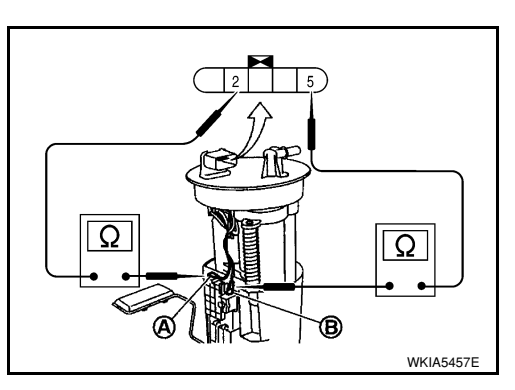

Removal and Installation

#### COMBINATION METER

Refer to IP-11, "Removal and Installation".

INFOID:000000001704509

# < SERVICE INFORMATION > WARNING LAMPS

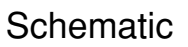

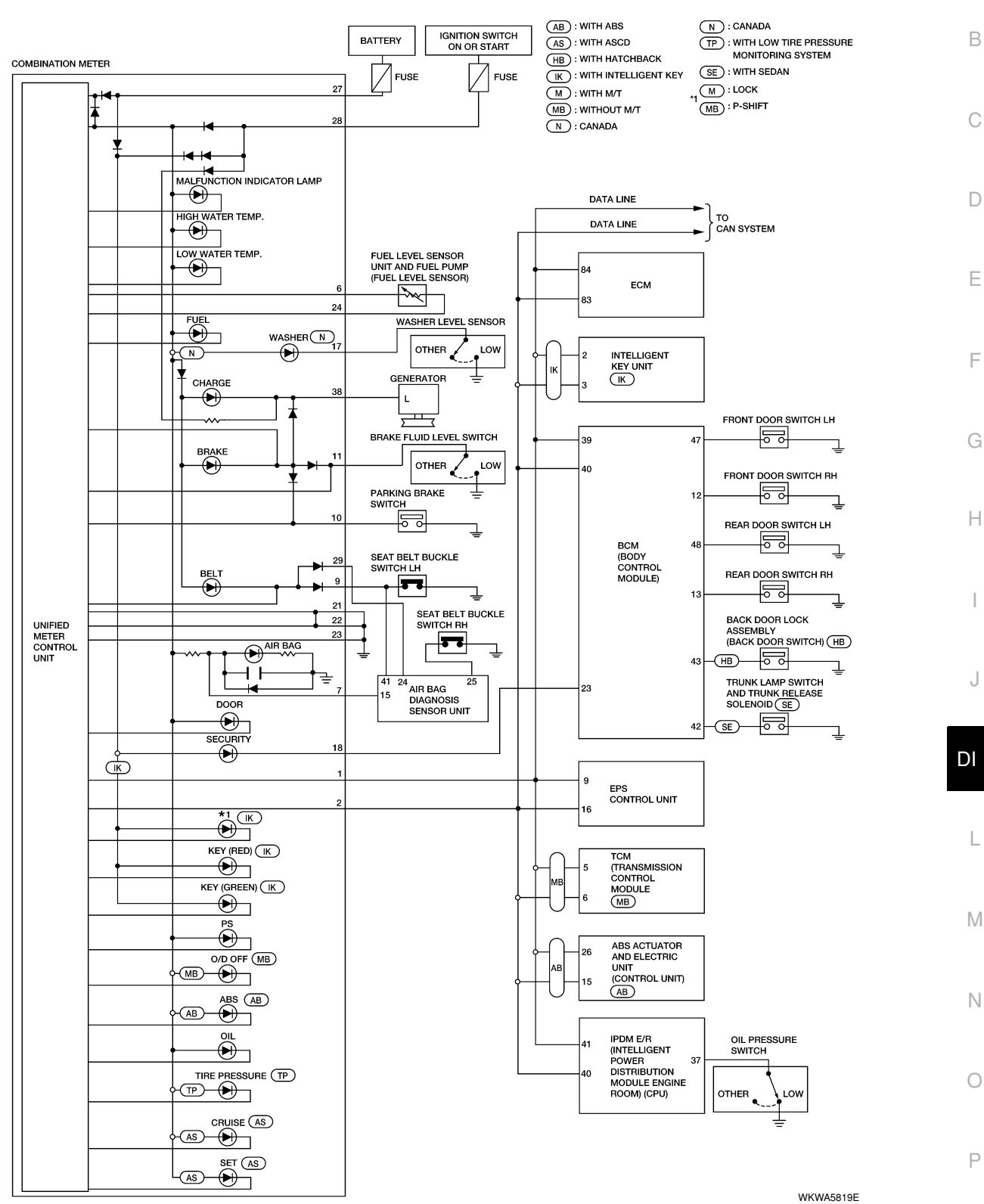

А

INFOID:000000001704510

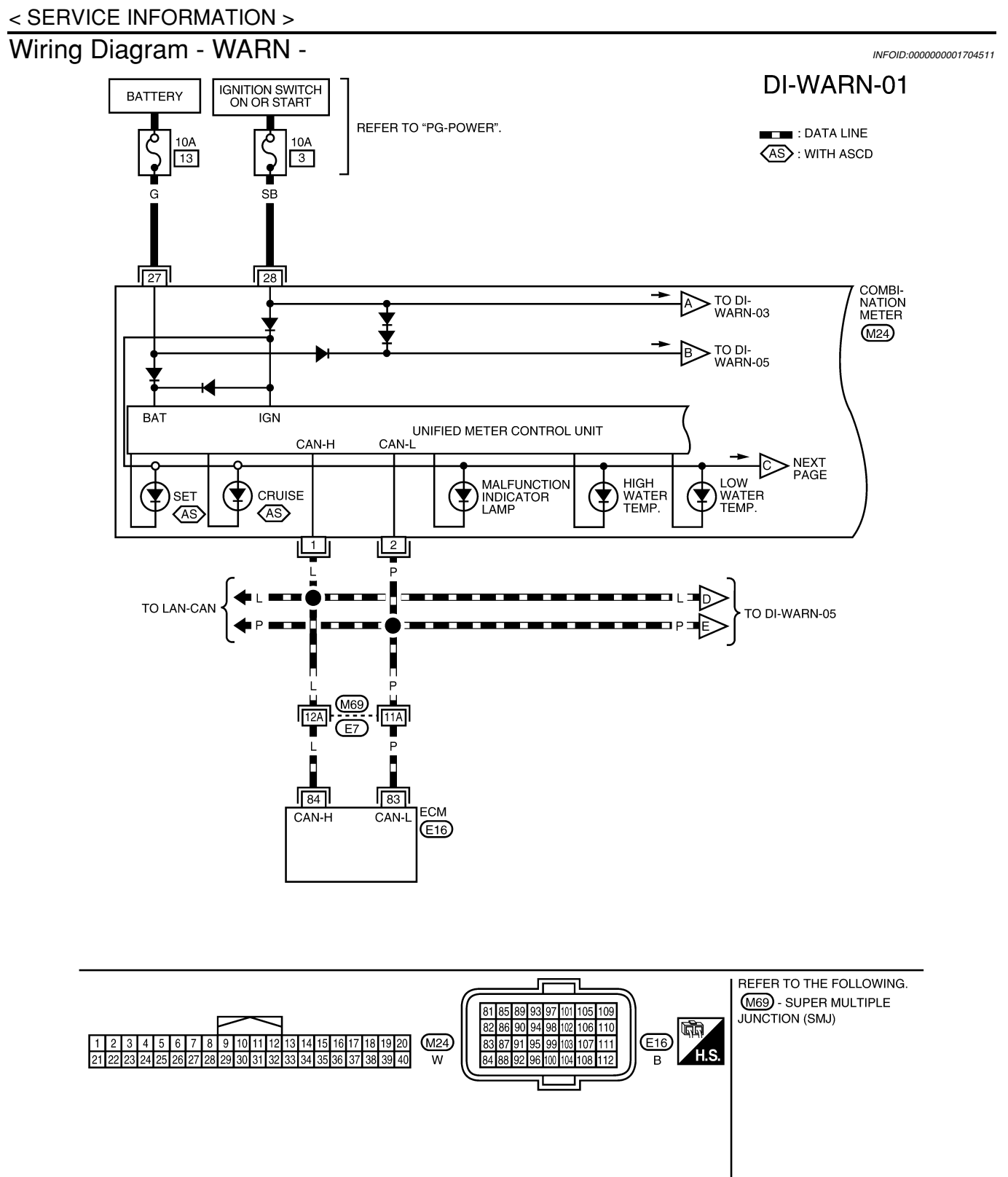

LKWA0351E

#### < SERVICE INFORMATION >

# DI-WARN-02

А

N : CANADA

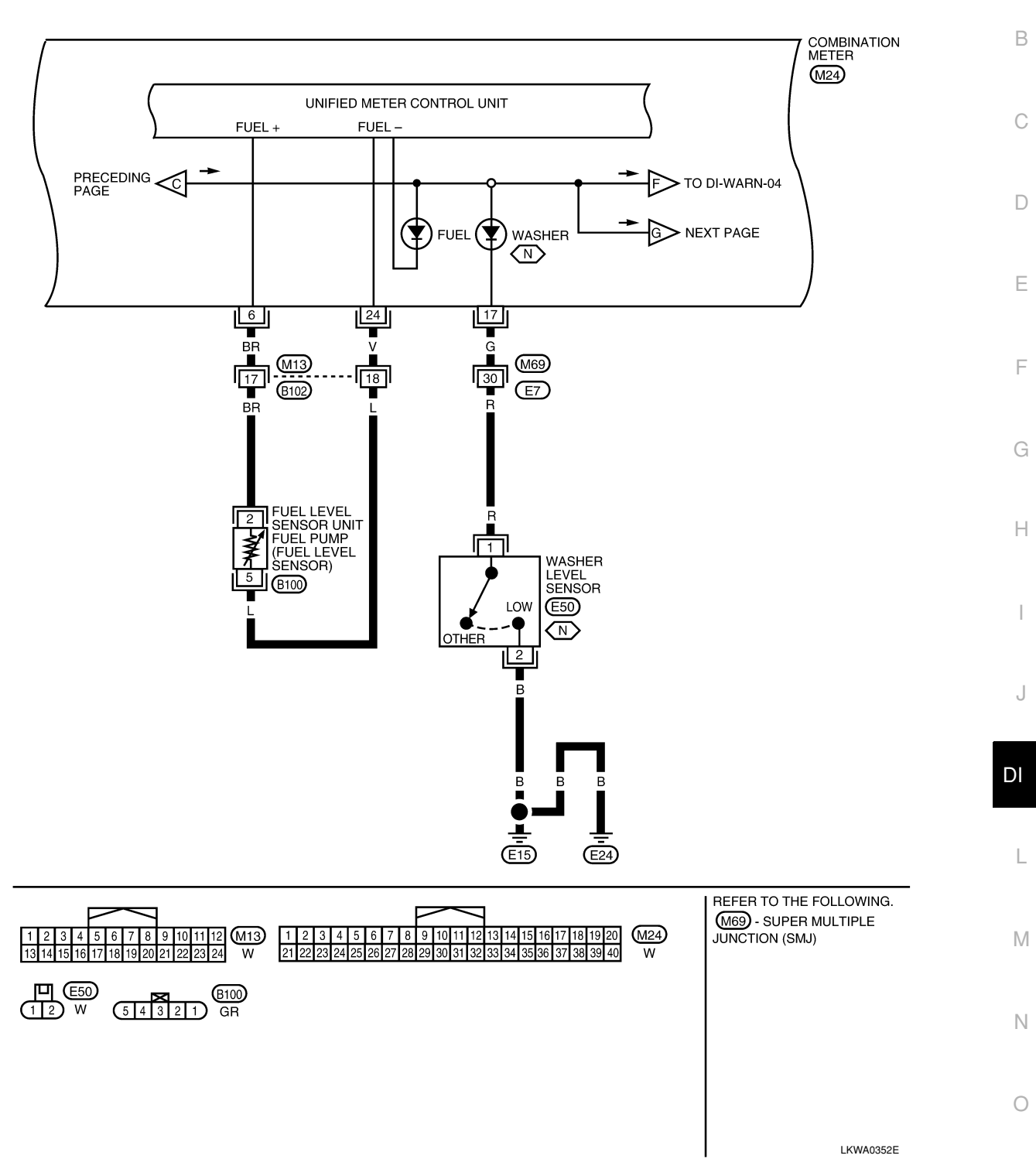

Ρ

# DI-WARN-03

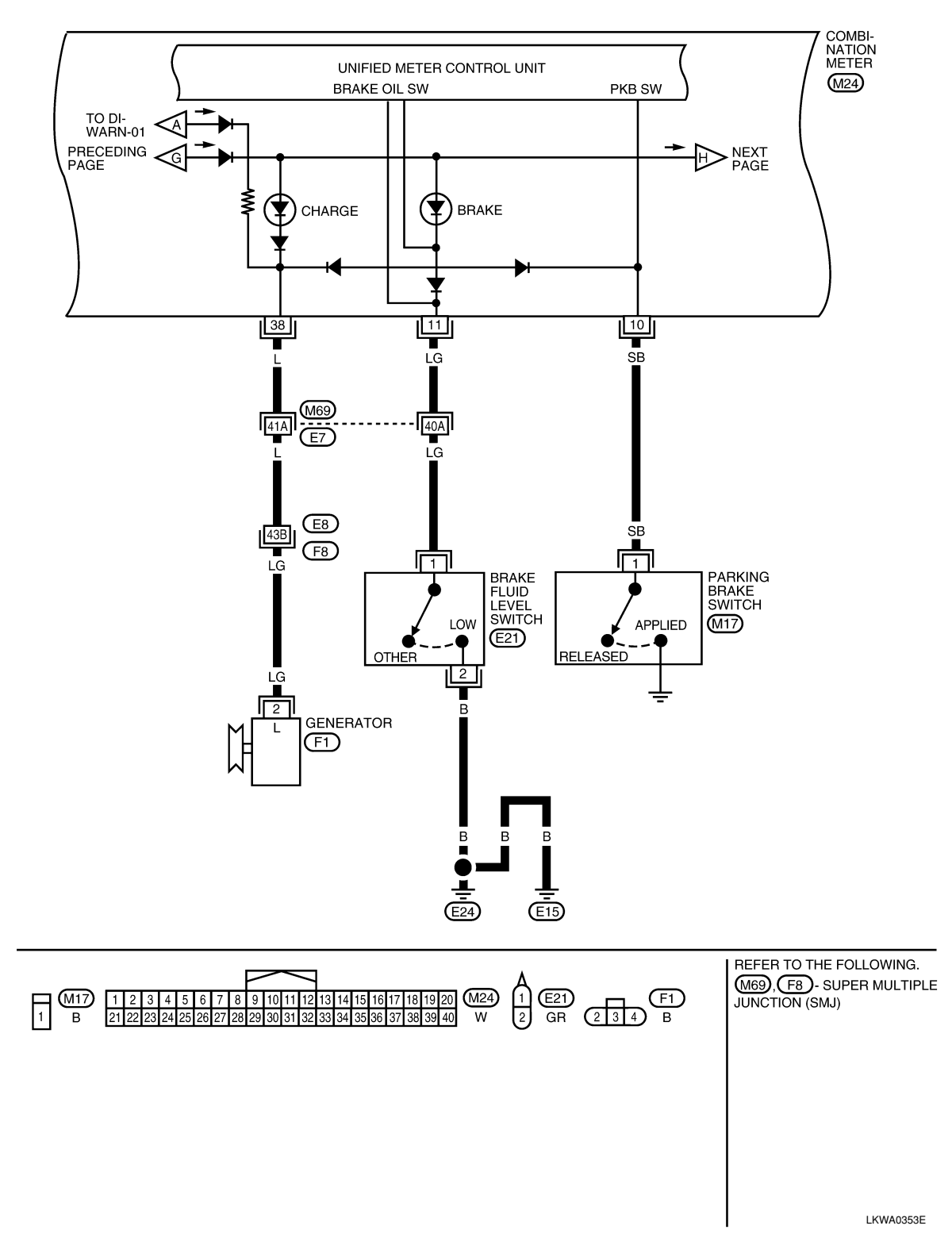

#### < SERVICE INFORMATION >

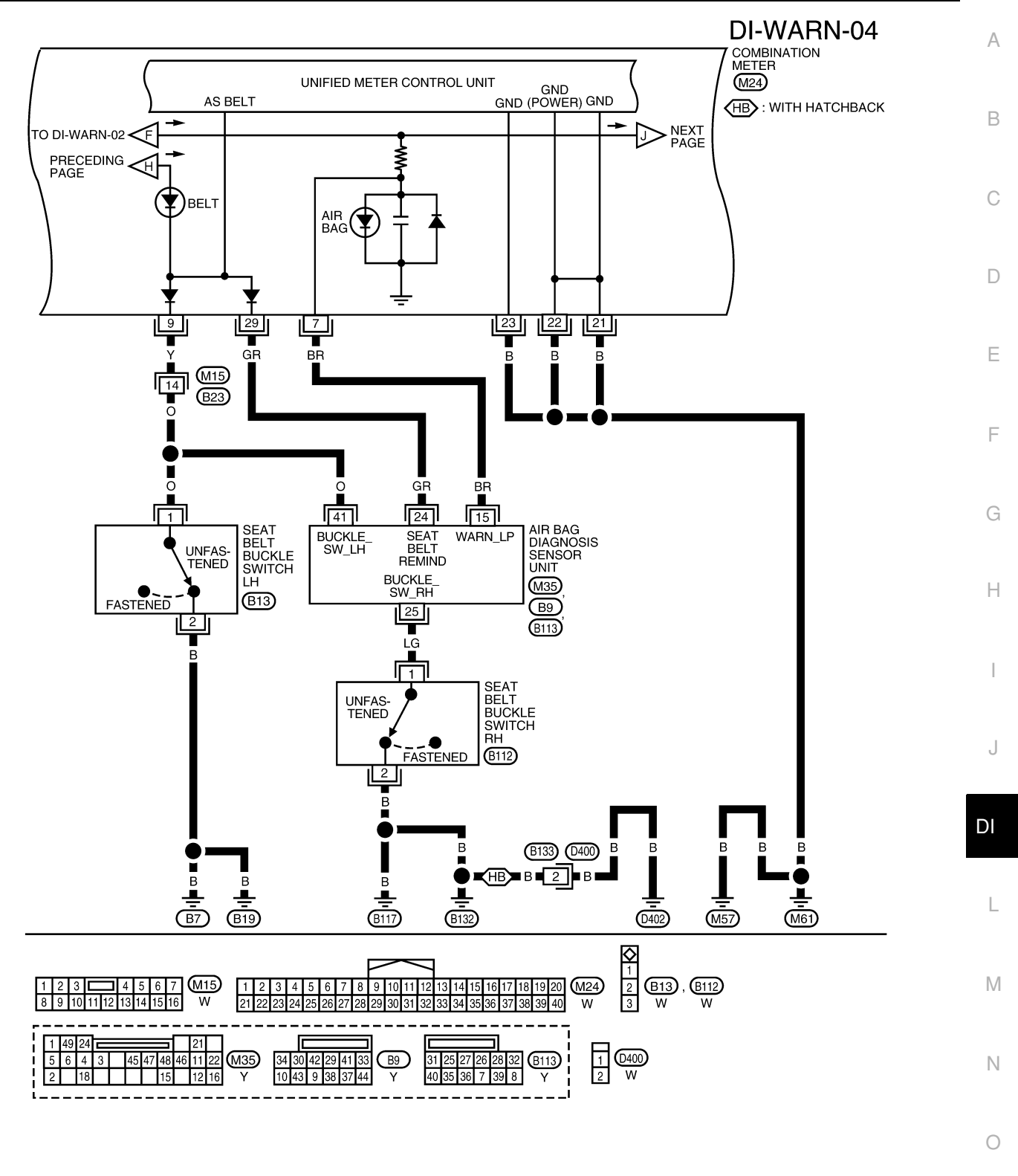

WKWA5804E

Ρ

#### < SERVICE INFORMATION >

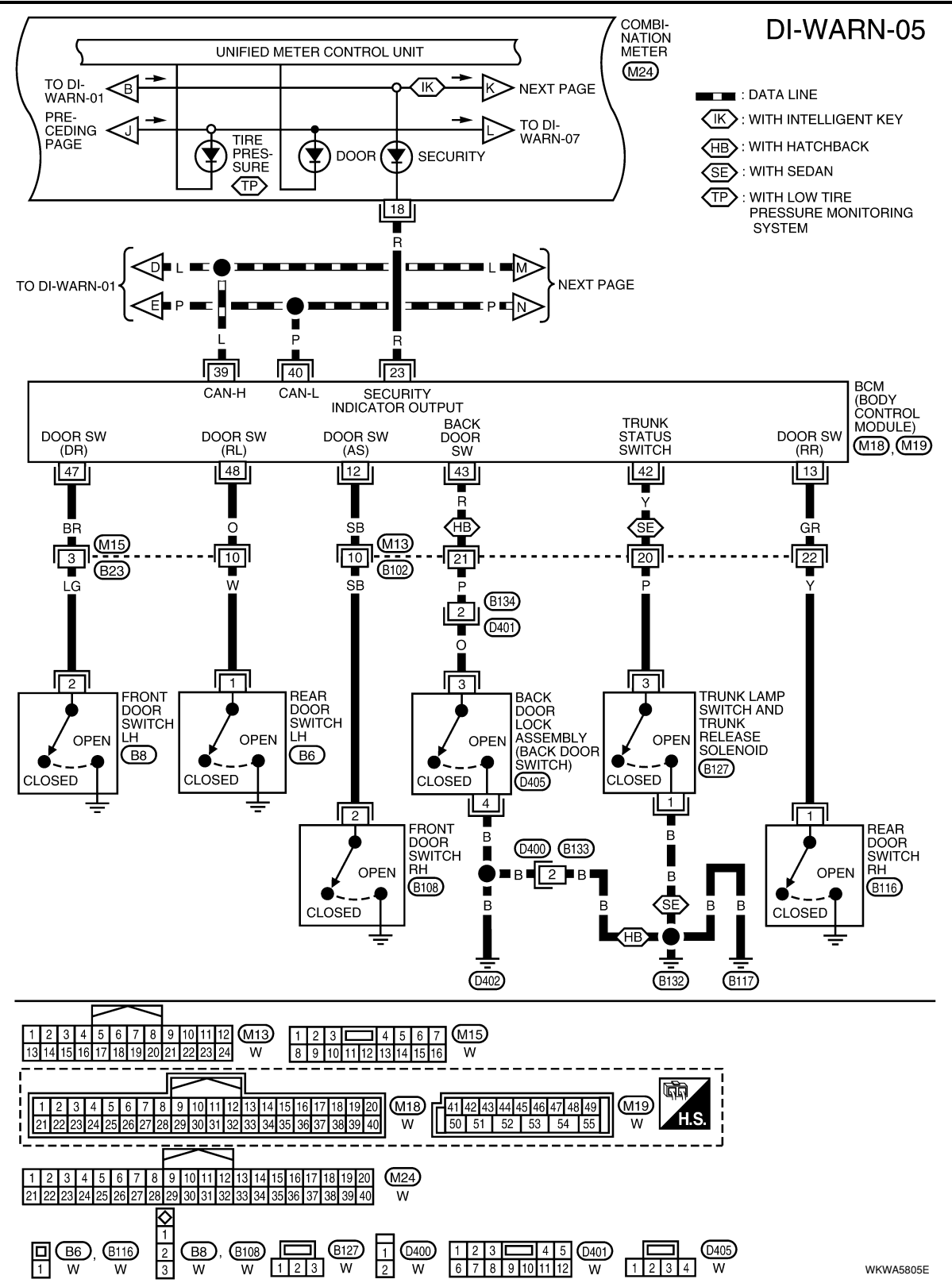

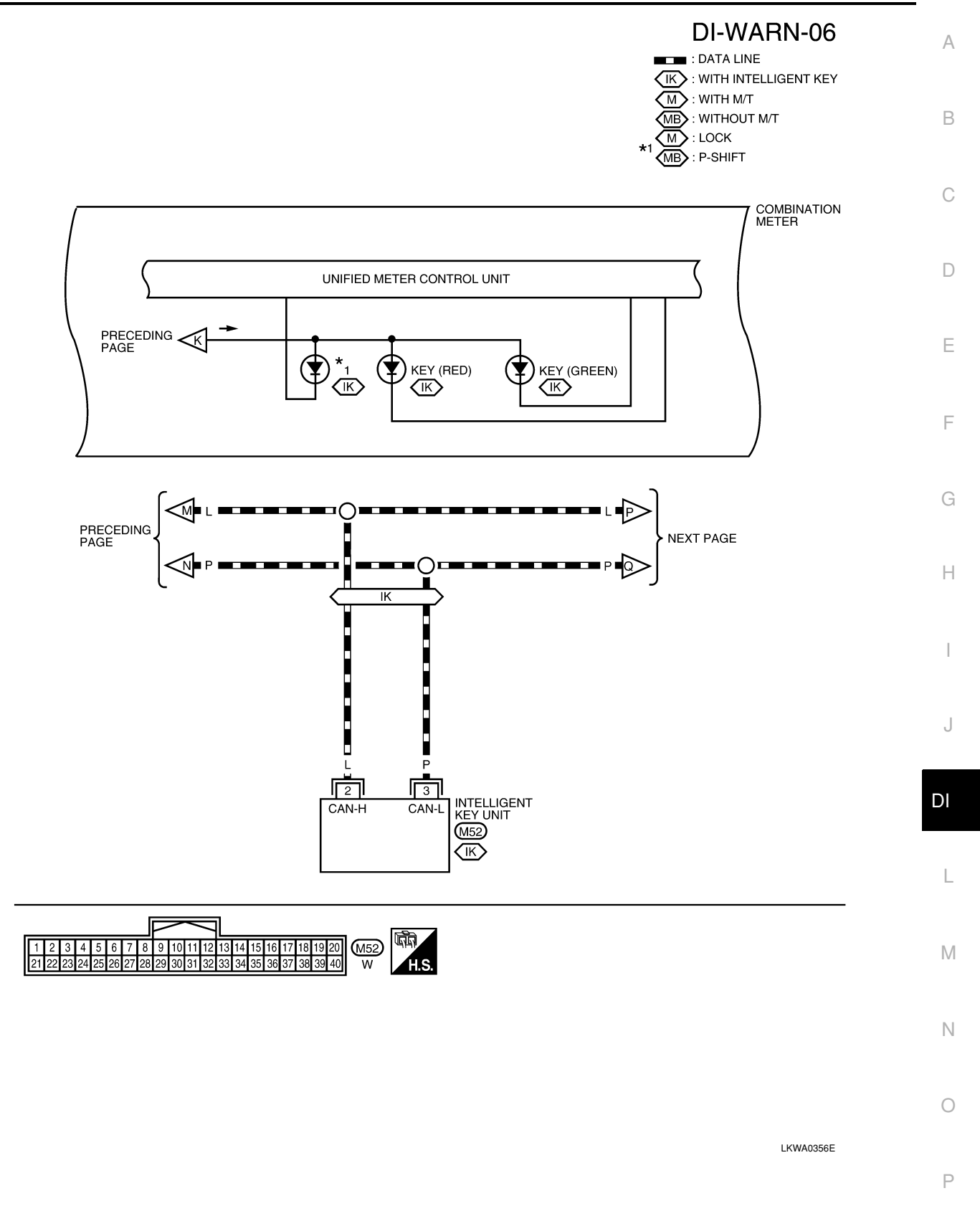

#### DI-WARN-07 DATA LINE

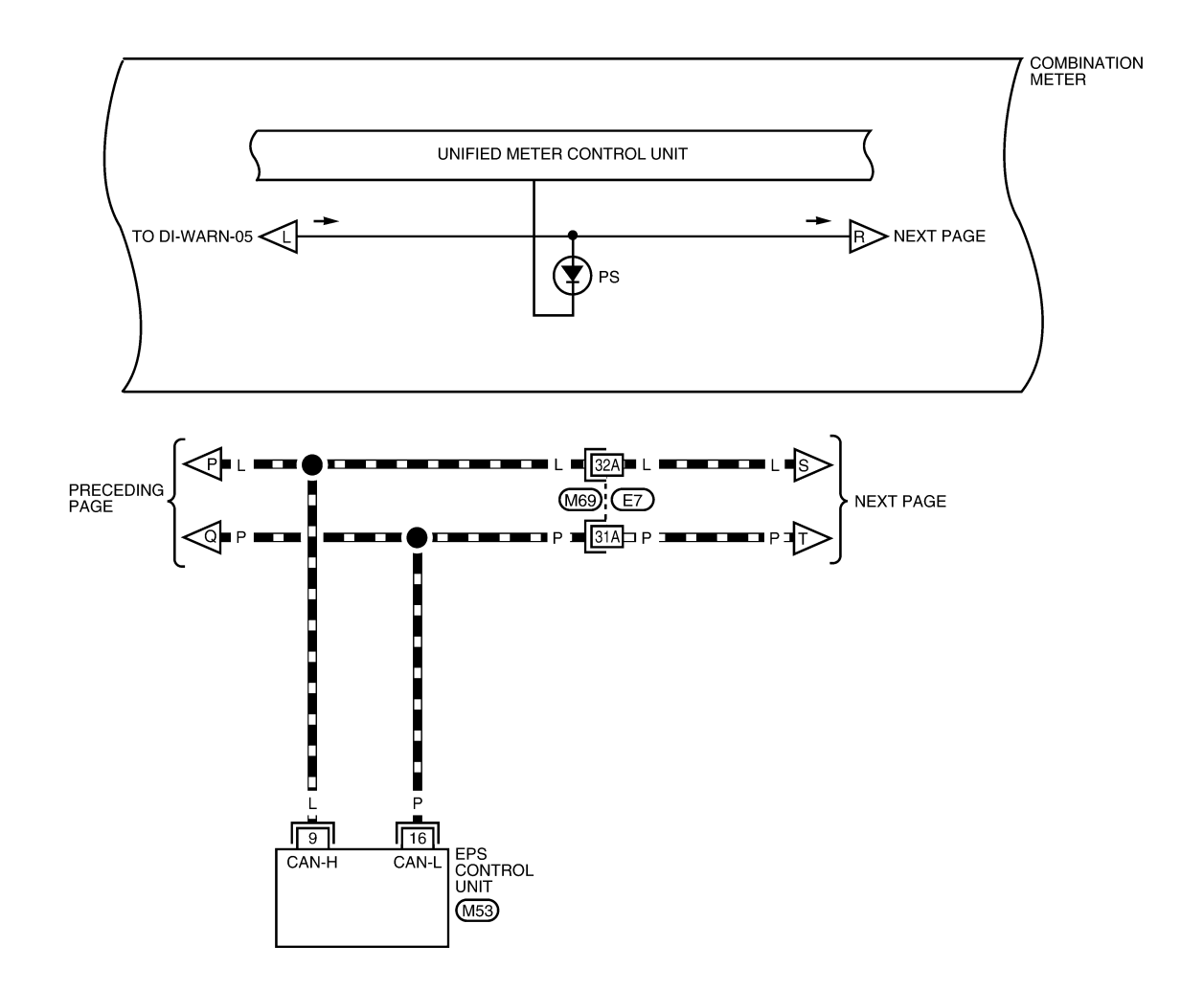

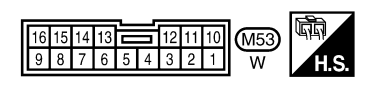

REFER TO THE FOLLOWING. (M69) - SUPER MULTIPLE JUNCTION (SMJ)

LKWA0357E

# DI-WARN-08

EDATA LINE
 MB : WITHOUT M/T

А

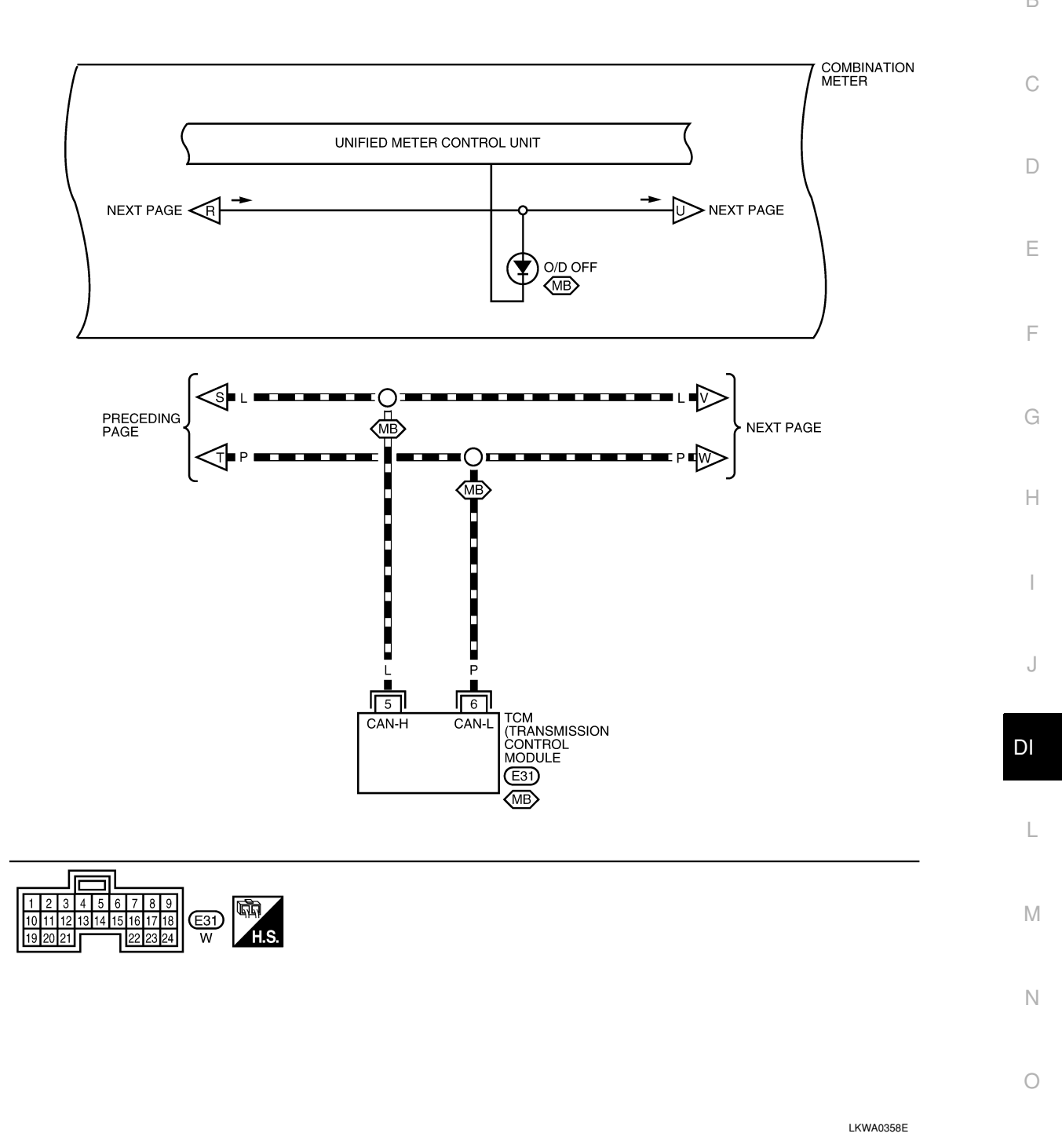

Ρ

< SERVICE INFORMATION >

# DI-WARN-09

AB: WITH ABS

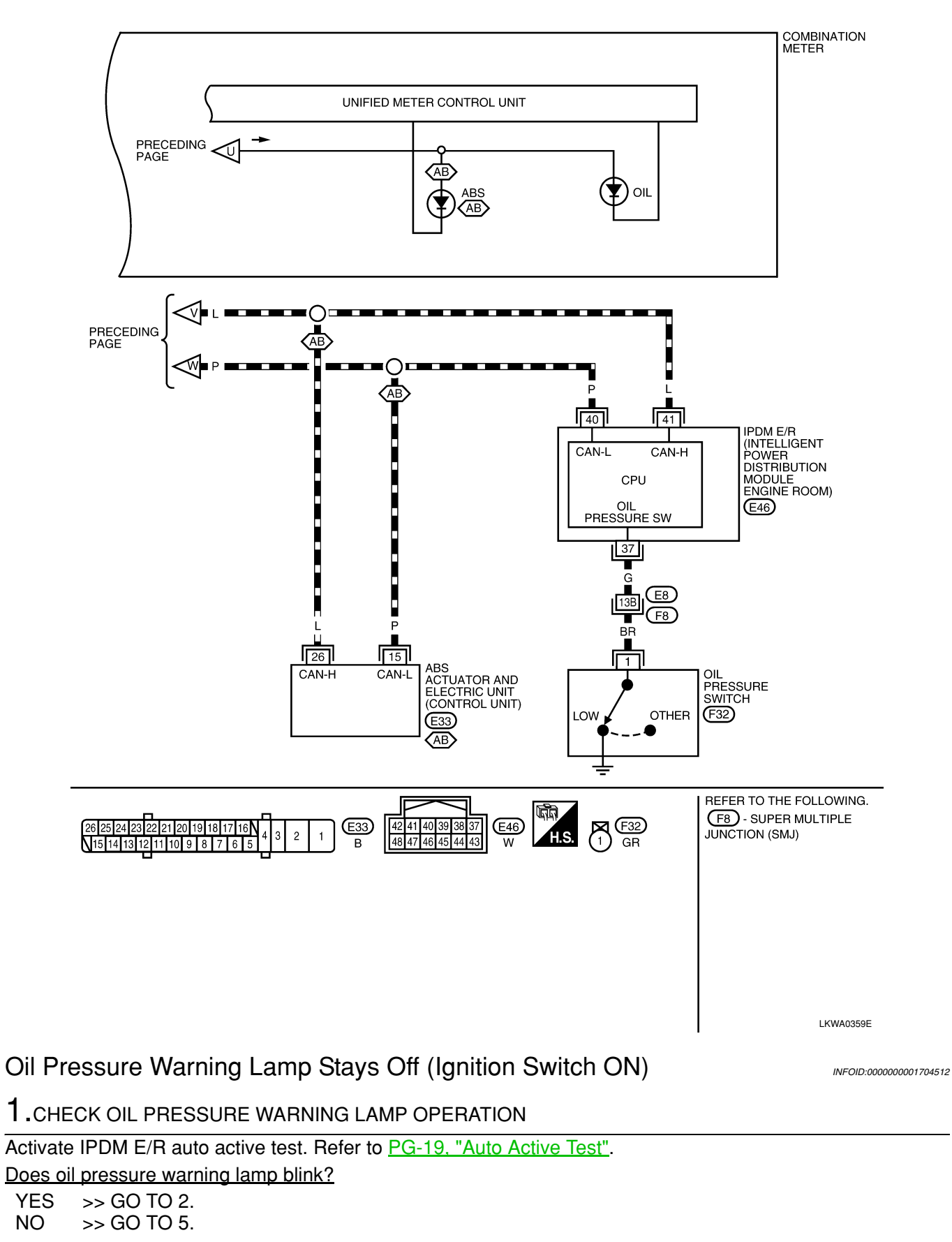

#### < SERVICE INFORMATION >

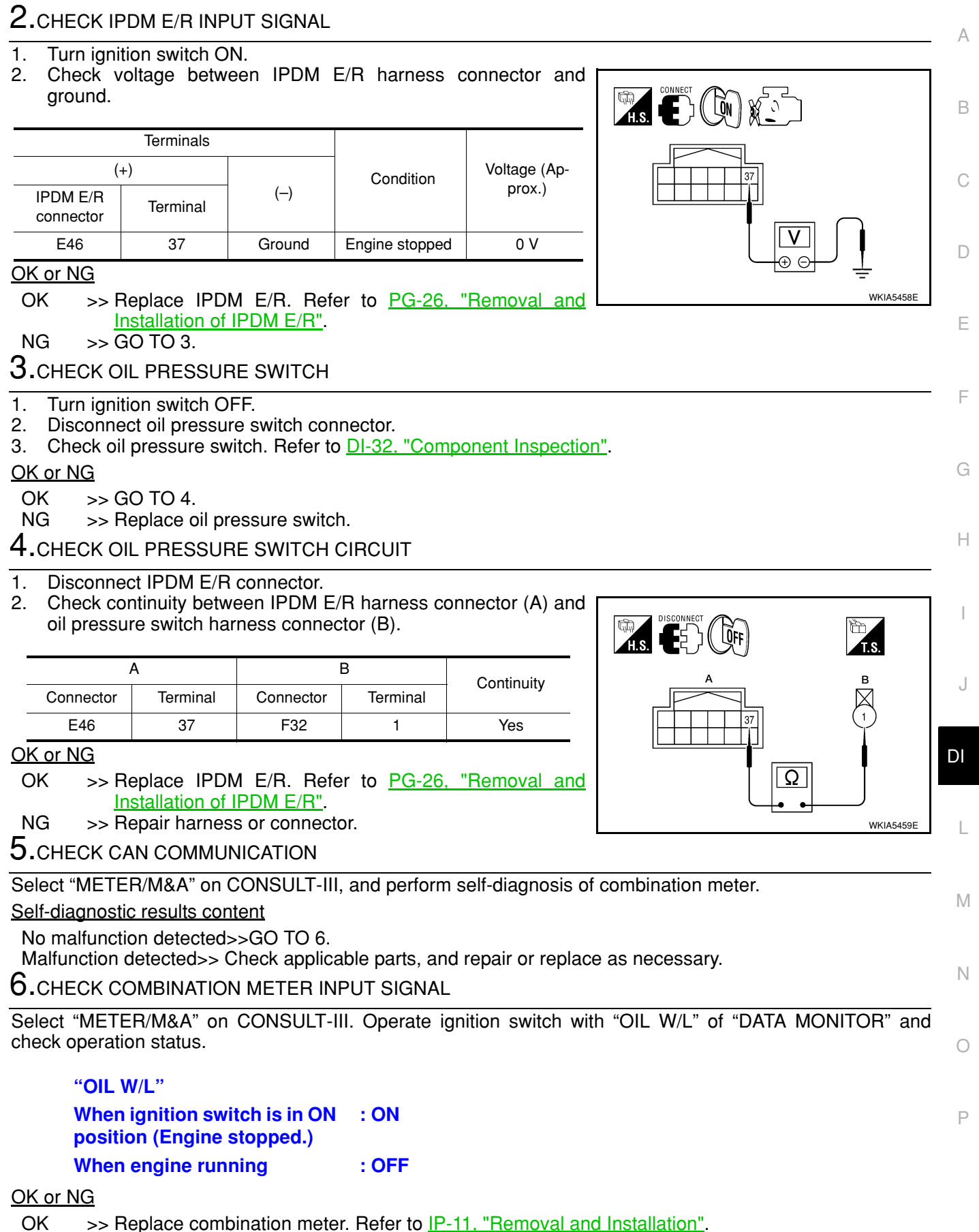

NG >> Replace IPDM E/R. Refer to PG-26, "Removal and Installation of IPDM E/R".

< SERVICE INFORMATION >

# Oil Pressure Warning Lamp Does Not Turn Off (Oil Pressure Is Normal)

#### NOTE:

For oil pressure inspection, refer to <u>LU-6, "Inspection"</u>.

**1.**CHECK OIL PRESSURE WARNING LAMP OPERATION

Activate IPDM E/R auto active test. Refer to PG-19, "Auto Active Test".

Does oil pressure warning lamp blink?

YES >> GO TO 2. NO >> GO TO 5.

2. CHECK IPDM E/R OUTPUT SIGNAL

- 1. Turn ignition switch OFF.
- 2. Disconnect oil pressure switch connector.
- 3. Turn ignition switch ON.
- Check voltage between oil pressure switch harness connector and ground.

| (+)                              |          |        | Voltage (Approx.) |  |
|----------------------------------|----------|--------|-------------------|--|
| Oil pressure switch<br>connector | Terminal | ()     |                   |  |
| F32                              | 1        | Ground | 12 V              |  |

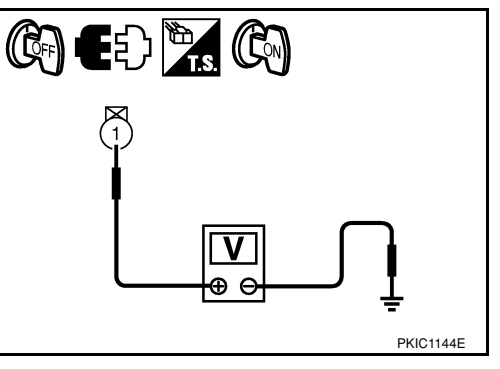

INFOID:000000001704513

#### <u>OK or NG</u>

OK >> GO TO 3.

NG >> GO TO 4.

**3.**CHECK OIL PRESSURE SWITCH

- 1. Turn ignition switch OFF.
- 2. Check oil pressure switch. Refer to DI-32, "Component Inspection".

#### <u>OK or NG</u>

- OK >> Replace IPDM E/R. Refer to PG-26, "Removal and Installation of IPDM E/R".
- NG >> Replace oil pressure switch.
- CHECK OIL PRESSURE SWITCH CIRCUIT
- 1. Turn ignition switch OFF.
- 2. Disconnect IPDM E/R connector.
- Check continuity between IPDM E/R harness connector and ground.

| IPDM E/R connector | Terminal | Ground | Continuity |
|--------------------|----------|--------|------------|
| E46                | 37       | Ground | No         |
|                    |          |        |            |

#### <u>OK or NG</u>

OK >> Replace IPDM E/R. Refer to <u>PG-26. "Removal and</u> Installation of IPDM E/R".

NG >> Repair harness or connector.

**5.**CHECK IPDM E/R (CONSULT-III)

Perform self-diagnosis of IPDM E/R. Refer to PG-17. "CONSULT-III Function (IPDM E/R)".

#### Self-diagnostic results content

No malfunction detected>>Replace combination meter. Refer to <u>IP-11, "Removal and Installation"</u>. Malfunction detected>> Check applicable parts, and repair or replace as necessary.

# **Component Inspection**

OIL PRESSURE SWITCH

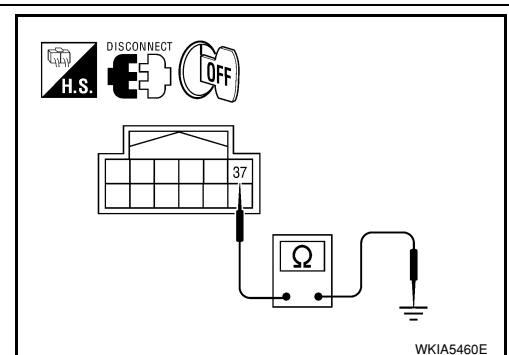

INFOID:000000001704514

# < SERVICE INFORMATION >

# Check continuity between oil pressure switch and ground.

| Condition      | Oil pressure [kPa (bar, kg/cm <sup>2</sup> , psi)] | Continuity |
|----------------|----------------------------------------------------|------------|
| Engine stopped | Less than 29 (0.3, 0.3, 4)                         | Yes        |
| Engine running | More than 29 (0.3, 0.3, 4)                         | No         |

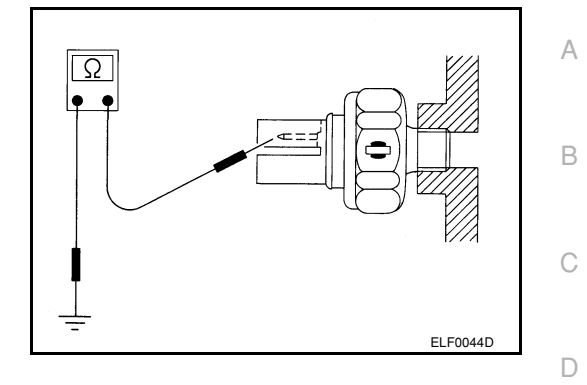

DI

L

Μ

Ν

Ο

Ρ

Ε

F

G

Н

J

# A/T INDICATOR

#### < SERVICE INFORMATION >

# A/T INDICATOR

# System Description

INFOID:000000001704515

The TCM receives A/T indicator signals from the park/neutral position (PNP) switch (R-range, D-range, 2-range and 1-range) and the combination meter (P-range and N-range). The TCM then sends A/T position indicator signals to the combination meter via CAN communication lines. The combination meter indicates the received shift position.

|     |                                                   | Combination meter |
|-----|---------------------------------------------------|-------------------|
|     | P range signal                                    | <b>_</b>          |
|     | N range signal                                    | → Unified meter   |
|     | R range signal                                    | control unit      |
| PNP | D range signal CAN L                              |                   |
|     | 2 range signal TCM CAN H                          |                   |
|     | 1 range signal<br>N range signal                  |                   |
|     | <ul> <li>A/T position indicator signal</li> </ul> | PKIC0975E         |

# A/T INDICATOR

< SERVICE INFORMATION >

Wiring Diagram - AT/IND -

INFOID:000000001704516

А

DI-AT/IND-01

: DATA LINE

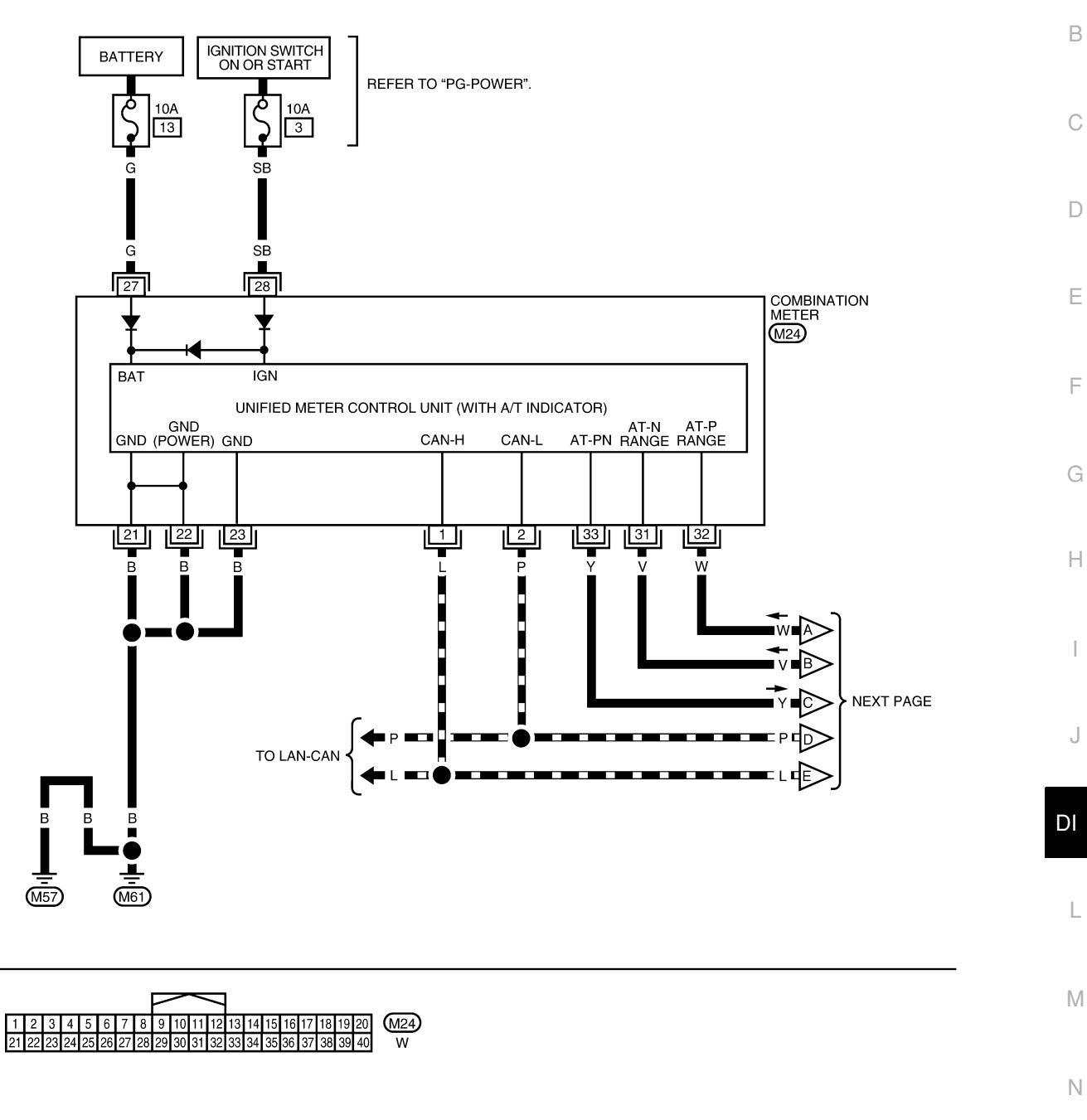

LKWA0360E

Р

Ο

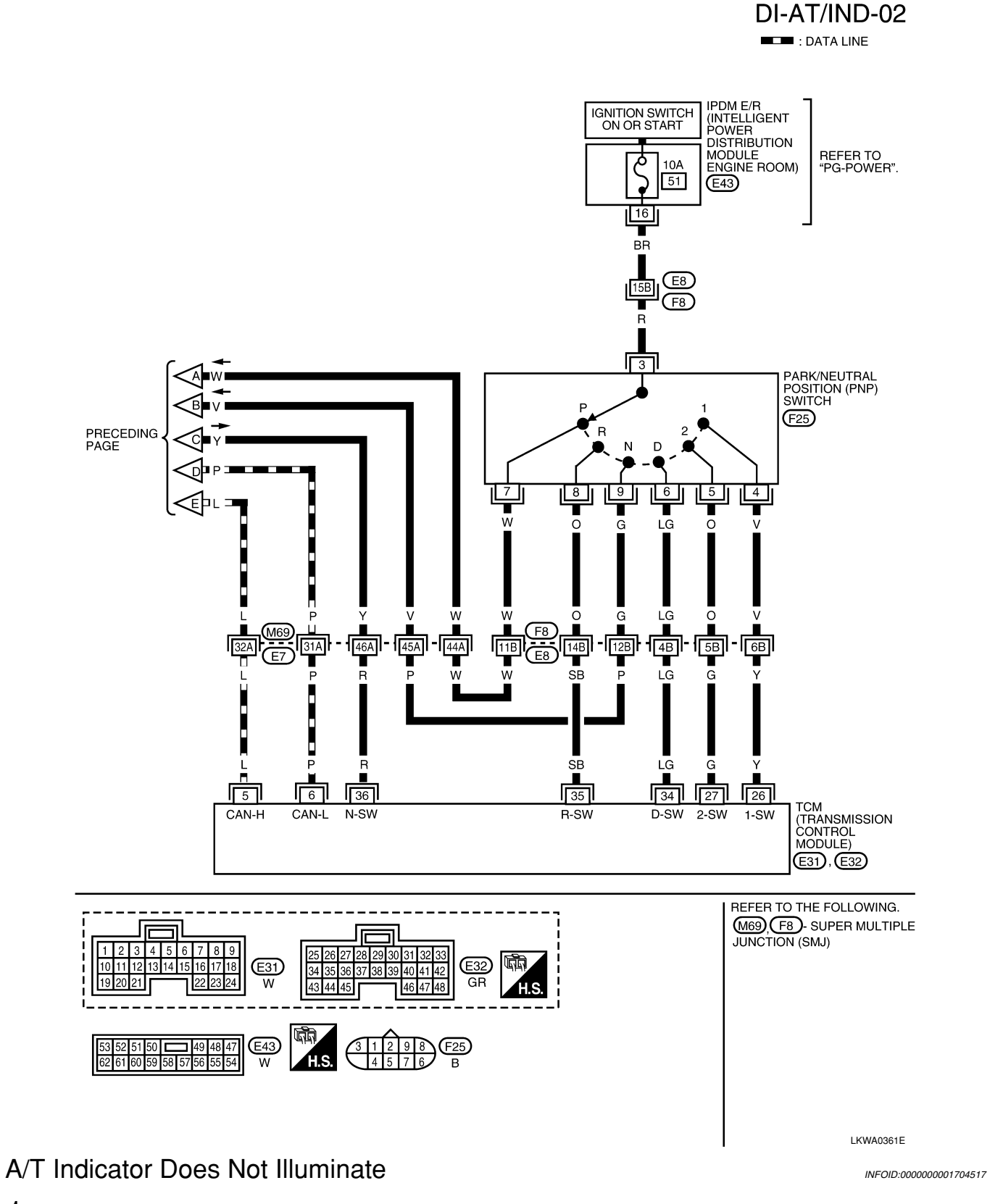

1.CHECK SEGMENT OF A/T INDICATOR

# A/T INDICATOR

#### < SERVICE INFORMATION >

Perform self-diagnosis of combination meter. Refer to DI-11, "Self-Diagnosis Mode of Combination Meter".

#### Are all segments displayed?

YES >> GO TO 2.

NO >> Replace combination meter. Refer to IP-11, "Removal and Installation".

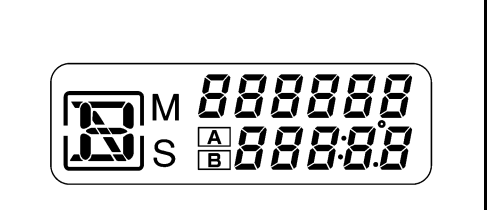

А

D

Е

F

Ν

Ρ

SKIB1206J

2. CHECK COMBINATION METER (CONSULT-III)

- Connect CONSULT-III. 1.
- 2. Select "METER/M&A" on CONSULT-III, and perform self-diagnosis of combination meter. Refer to DI-13. "CONSULT-III Function (METER/M&A)".

#### Self-diagnostic results content

No malfunction detected>>GO TO 3. Malfunction detected>> Check applicable parts, and repair or replace as necessary.

# ${f 3.}$ CHECK COMBINATION METER INPUT SIGNAL

Use "DATA MONITOR" of "METER/M&A" on CONSULT-III. Confirm each indication on the monitor when operating the A/T selector lever.

| CONSULT-III dis-<br>play | Switch operation            | Operation status |
|--------------------------|-----------------------------|------------------|
|                          | P range position            | ON               |
| P RANGE IND              | Except for P range position | OFF              |
|                          | R range position            | ON               |
| R RANGE IND              | Except for R range position | OFF              |
| N RANGE IND              | N range position            | ON               |
|                          | Except for N range position | OFF              |
|                          | D range position            | ON               |
| D RANGE IND              | Except for D range position | OFF              |
|                          | 2 range position            | ON               |
|                          | Except for 2 range position | OFF              |
| 1 RANGE IND              | 1 range position            | ON               |
|                          | Except for 1 range position | OFF              |

OK >> Replace combination meter. Refer to IP-11, "Removal and Installation".

NG >> GO TO 4.

#### **4.**CHECK SELF-DIAGNOSIS RESULTS OF TCM

Perform self-diagnosis of TCM. Refer to AT-73. "CONSULT-III Function (A/T)". OK or NG

OK >> Check TCM input/output signal. Repair or replace malfunctioning part, if necessary. Refer to AT-28, "Input/Output Signal of TCM".

NG >> Check applicable part, and repair or replace as necessary.

#### < SERVICE INFORMATION >

# **CVT INDICATOR**

# System Description

INFOID:000000001704518

The TCM receives CVT indicator signals from the CVT unit. The TCM then sends CVT position indicator signals to the combination meter via CAN communication lines. The combination meter indicates the received shift position.

# Wiring Diagram - CVTIND -

INFOID:000000001704519

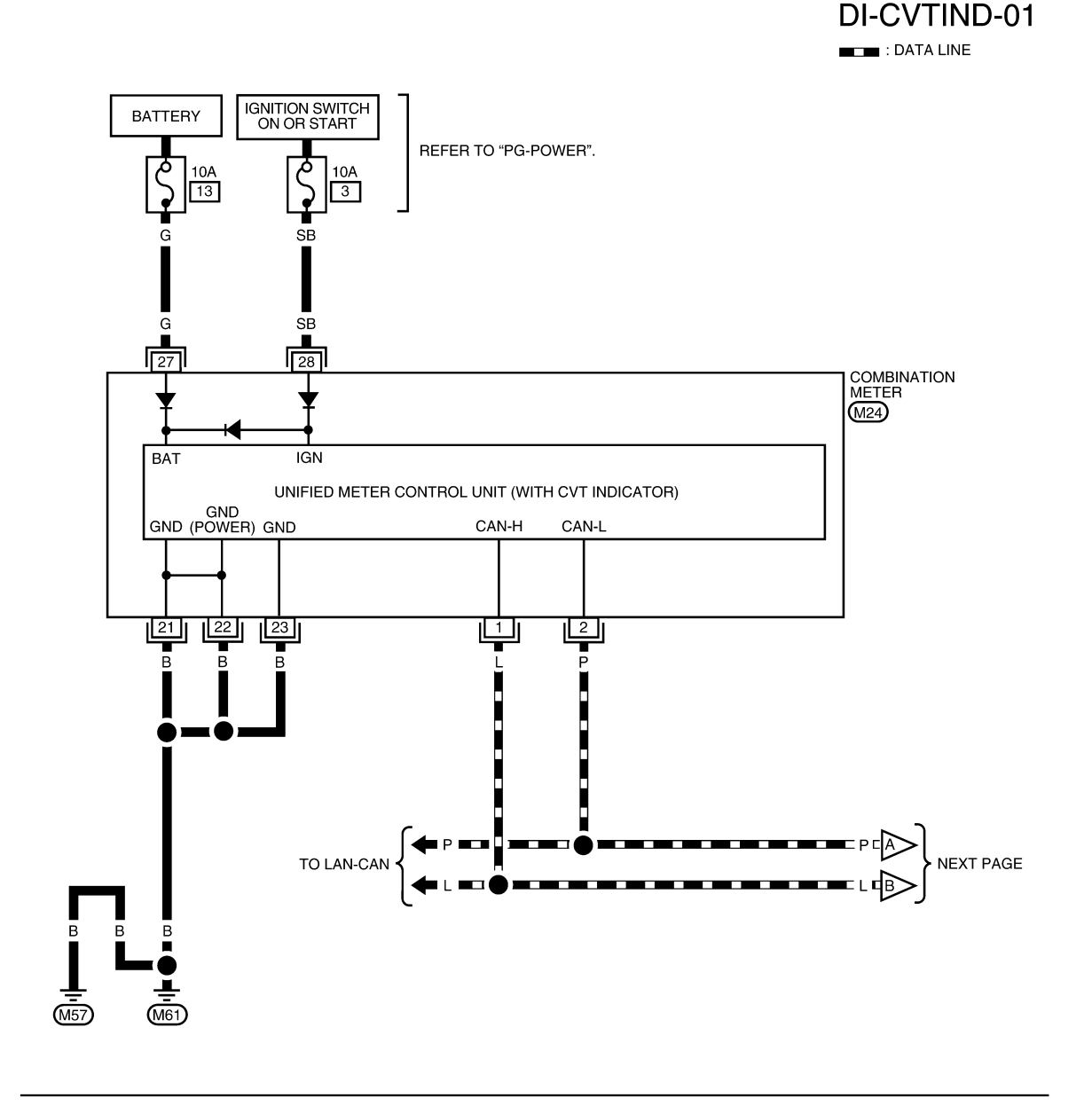

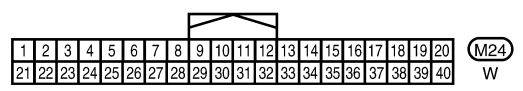

# **CVT INDICATOR**

#### < SERVICE INFORMATION >

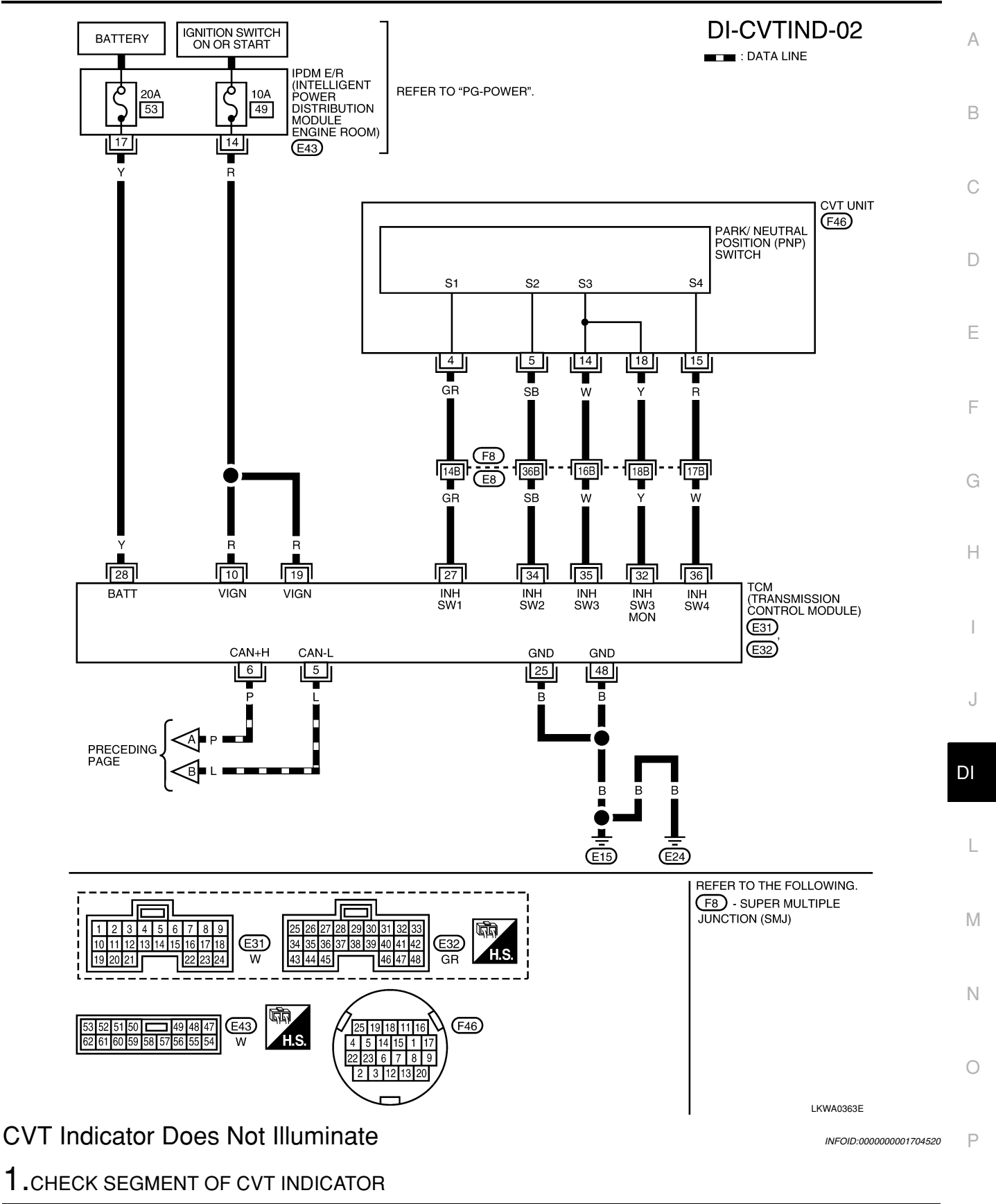

# **CVT INDICATOR**

#### < SERVICE INFORMATION >

Perform self-diagnosis of combination meter. Refer to <u>DI-11, "Self-Diagnosis Mode of Combination Meter"</u>.

#### Are all segments displayed?

- YES >> GO TO 2.
- NO >> Replace combination meter. Refer to <u>IP-11, "Removal</u> and Installation".

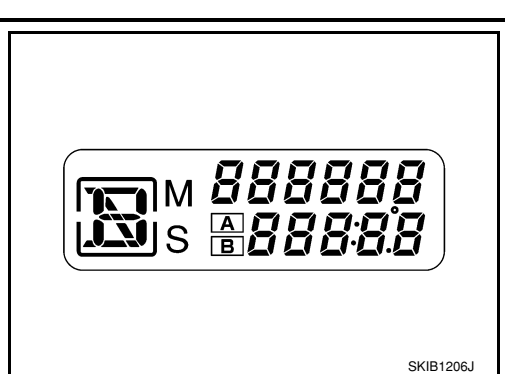

2. CHECK COMBINATION METER (CONSULT-III)

- 1. Connect CONSULT-III.
- Select "METER/M&A" on CONSULT-III, and perform self-diagnosis of combination meter. Refer to <u>DI-13.</u> <u>"CONSULT-III Function (METER/M&A)"</u>.

#### Self-diagnostic results content

No malfunction detected>>GO TO 3. Malfunction detected>> Check applicable parts, and repair or replace as necessary.

# $\mathbf{3.}$ CHECK COMBINATION METER INPUT SIGNAL

Use "DATA MONITOR" of "METER/M&A" on CONSULT-III. Confirm each indication on the monitor when operating the CVT selector lever.

| CONSULT-III dis-<br>play | Switch operation            | Operation status |
|--------------------------|-----------------------------|------------------|
|                          | P range position            | ON               |
| P HANGE IND              | Except for P range position | OFF              |
|                          | R range position            | ON               |
|                          | Except for R range position | OFF              |
|                          | N range position            | ON               |
| N RANGE IND              | Except for N range position | OFF              |
|                          | D range position            | ON               |
| D HANGE IND              | Except for D range position | OFF              |
|                          | L range position            | ON               |
|                          | Except for L range position | OFF              |

#### <u>OK or NG</u>

OK >> Replace combination meter. Refer to IP-11, "Removal and Installation".

NG >> GO TO 4.

**4.**CHECK SELF-DIAGNOSIS RESULTS OF TCM

Perform self-diagnosis of TCM. Refer to <u>CVT-47, "CONSULT-III Function (TRANSMISSION)"</u>. OK or NG

- OK >> Check TCM input/output signal. Repair or replace malfunctioning part, if necessary. Refer to <u>CVT-</u> 22, "Input/Output Signal of TCM".
- NG >> Check applicable part, and repair or replace as necessary.

# < SERVICE INFORMATION > WARNING CHIME

# Component Parts and Harness Connector Location

INFOID:000000001704521

А

Ρ

INFOID:000000001704522

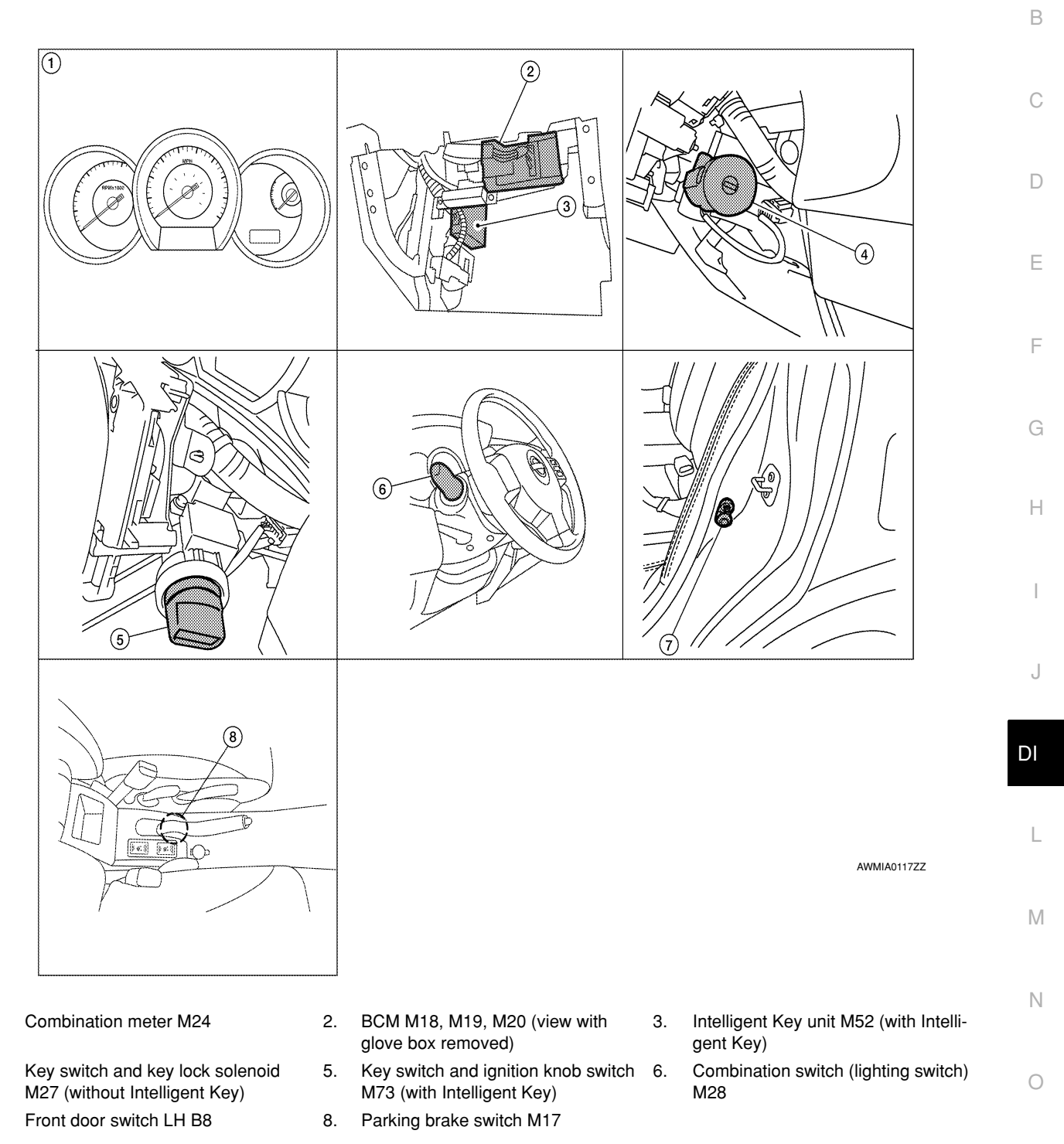

# System Description

1.

4.

7.

- Buzzer for warning chime system is installed in the combination meter.
- The buzzer sounds when combination meter receives buzzer output signal with CAN communication line.

# POWER SUPPLY AND GROUND CIRCUIT

#### Power is supplied at all times

- through 40Å fusible link (letter **g**, located in the fuse and fusible link box)
- to BCM terminal 70,

# DI-41

#### < SERVICE INFORMATION >

- through 10A fuse [No. 8, located in the fuse block (J/B)]
- to BCM terminal 57,
- through 10A fuse [No. 13, located in the fuse block (J/B)]
- to combination meter terminal 27.

# With ignition switch in the ON or START position, power is supplied

- through 10A fuse [No. 6, located in the fuse block (J/B)]
- to BCM terminal 38,
- through 10A fuse [No. 3, located in the fuse block (J/B)]
- to combination meter terminal 28.

Ground is supplied

- to BCM terminal 67 and
- to combination meter terminals 21, 22 and 23
- through grounds M57 and M61.

# IGNITION KEY WARNING CHIME (WITHOUT INTELLIGENT KEY)

With the key inserted into the key switch, and the ignition switch in the OFF or ACC position, when driver's door is opened, the warning chime will sound.

- BCM detects key inserted into the ignition switch, and sends key warning signal to combination meter with CAN communication line.
- When combination meter receives key warning signal, it sounds warning chime.

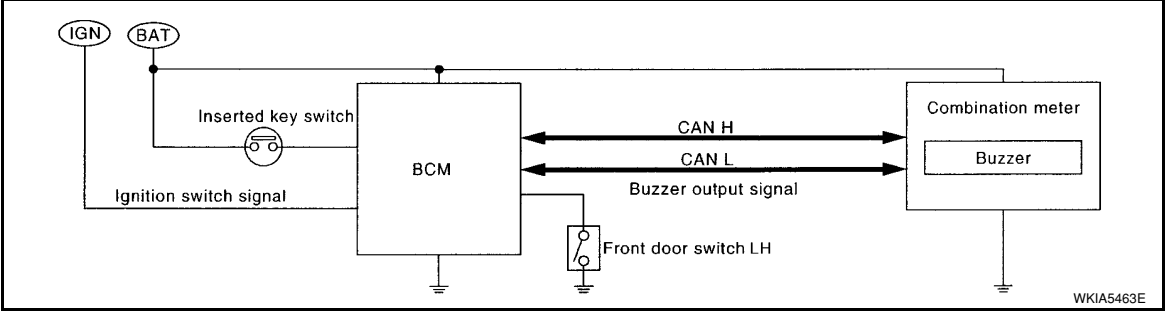

# IGNITION KEY WARNING CHIME (WITH INTELLIGENT KEY)

When Mechanical Key Is Used

With the key inserted into the key switch, and the ignition switch in the LOCK or ACC position, when driver's door is opened, the warning chime will sound.

- BCM detects key inserted into the ignition switch, and sends key warning signal to combination meter with CAN communication line.
- When combination meter receives key warning signal, it sounds warning chime.

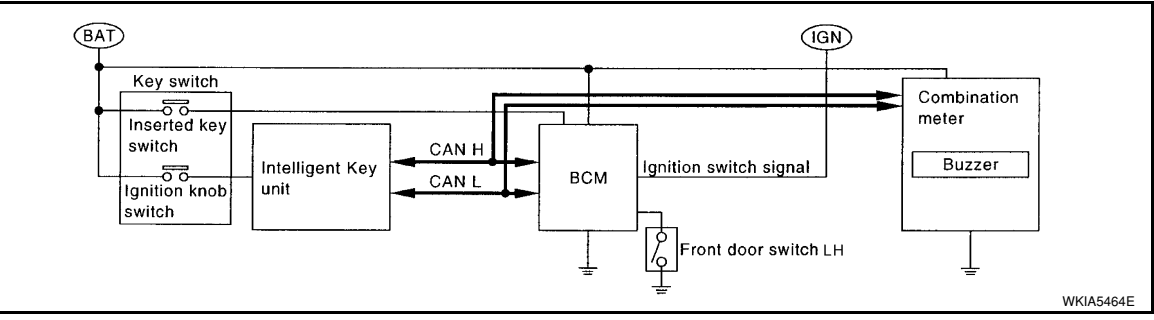

When Intelligent Key Is Carried With The Driver Refer to BL-76, "System Description".

# LIGHT WARNING CHIME

The warning chime sounds, when driver's door is opened (door switch ON) with lighting switch ON and the ignition switch is in any position other than ON or START.

#### NOTE:

BCM detected lighting switch in the 1st or 2nd position, refer to <u>LT-62</u>, <u>"Combination Switch Reading Func-tion"</u>.

• BCM detects headlamps are illuminated, and sends light warning signal to combination meter with CAN communication lines.

#### < SERVICE INFORMATION >

#### • When the combination meter receives light warning signal, it sounds warning chime.

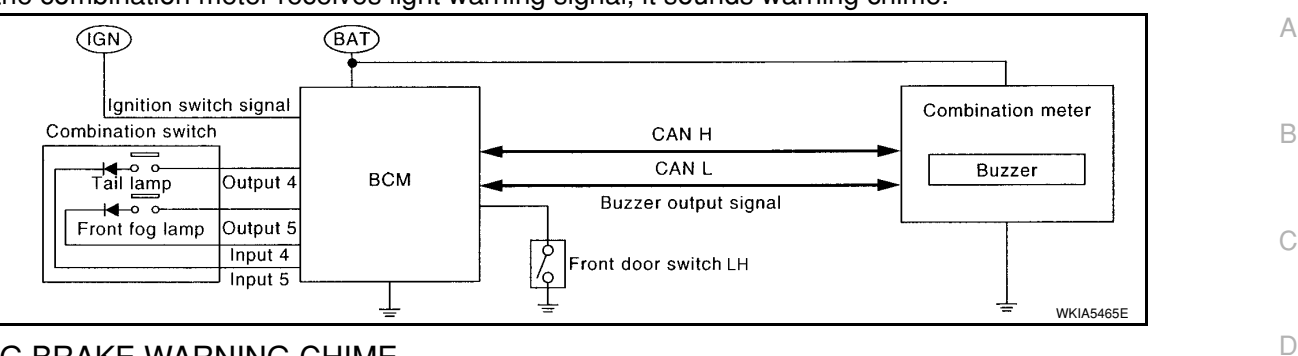

#### PARKING BRAKE WARNING CHIME

The parking brake warning chime sounds when the parking brake is applied and vehicle speed reaches approximately 2 km/h (1 MPH).

- The combination meter receives a parking brake applied signal from the parking brake switch.
- When the combination meter receives a vehicle speed signal from the ABS actuator and electric unit (control unit) (with ABS), vehicle speed sensor (without ABS or CVT) or the TCM (with CVT, without ABS), it sounds the buzzer.

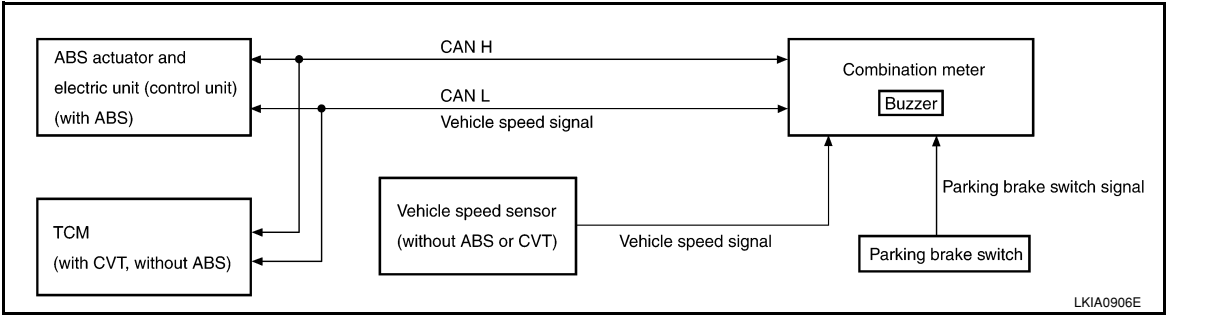

J

DI

L

Μ

Ν

Ρ

Ε

F

Н

INFOID:000000001704523

< SERVICE INFORMATION >

Wiring Diagram - CHIME -

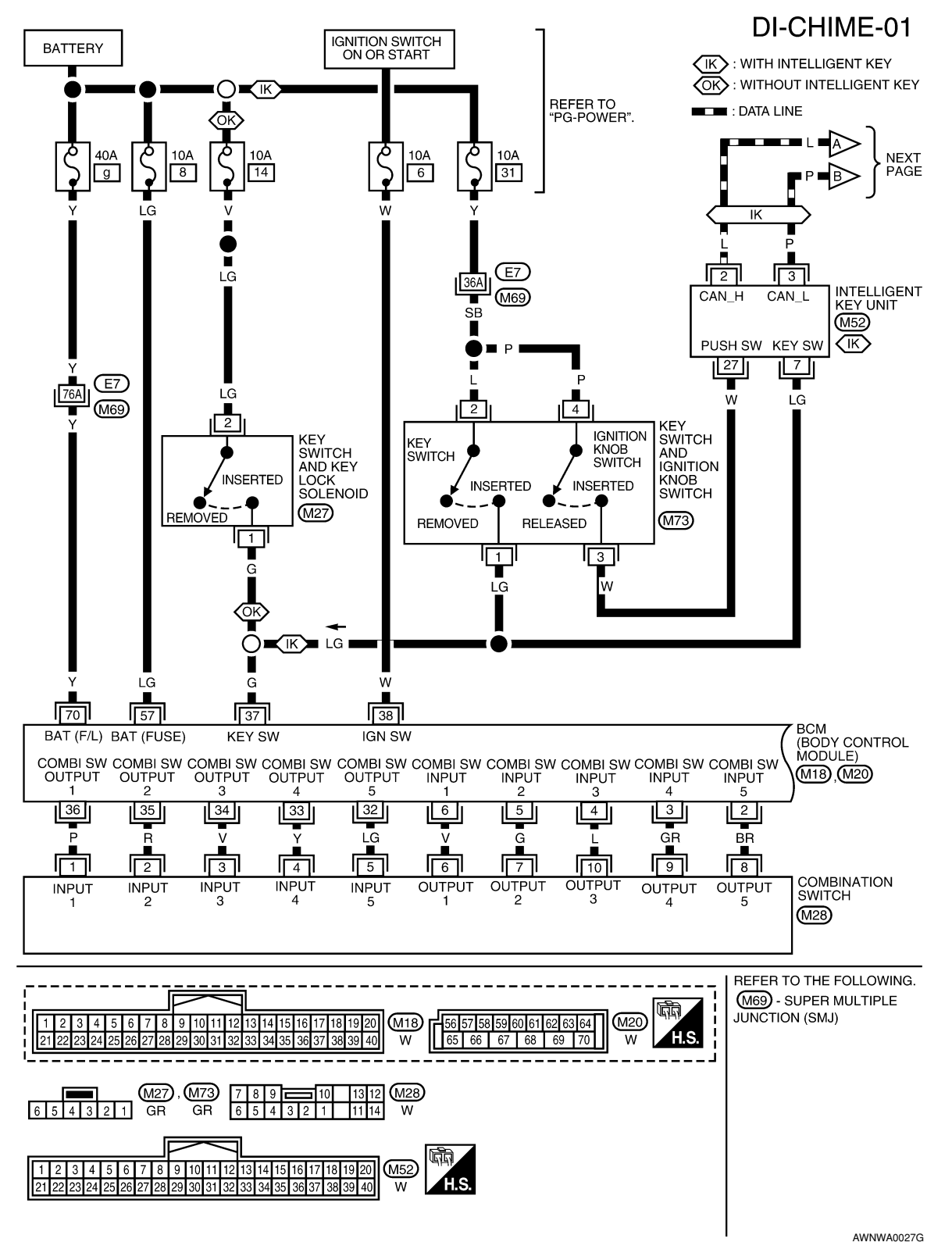

**DI-44** 

#### < SERVICE INFORMATION >

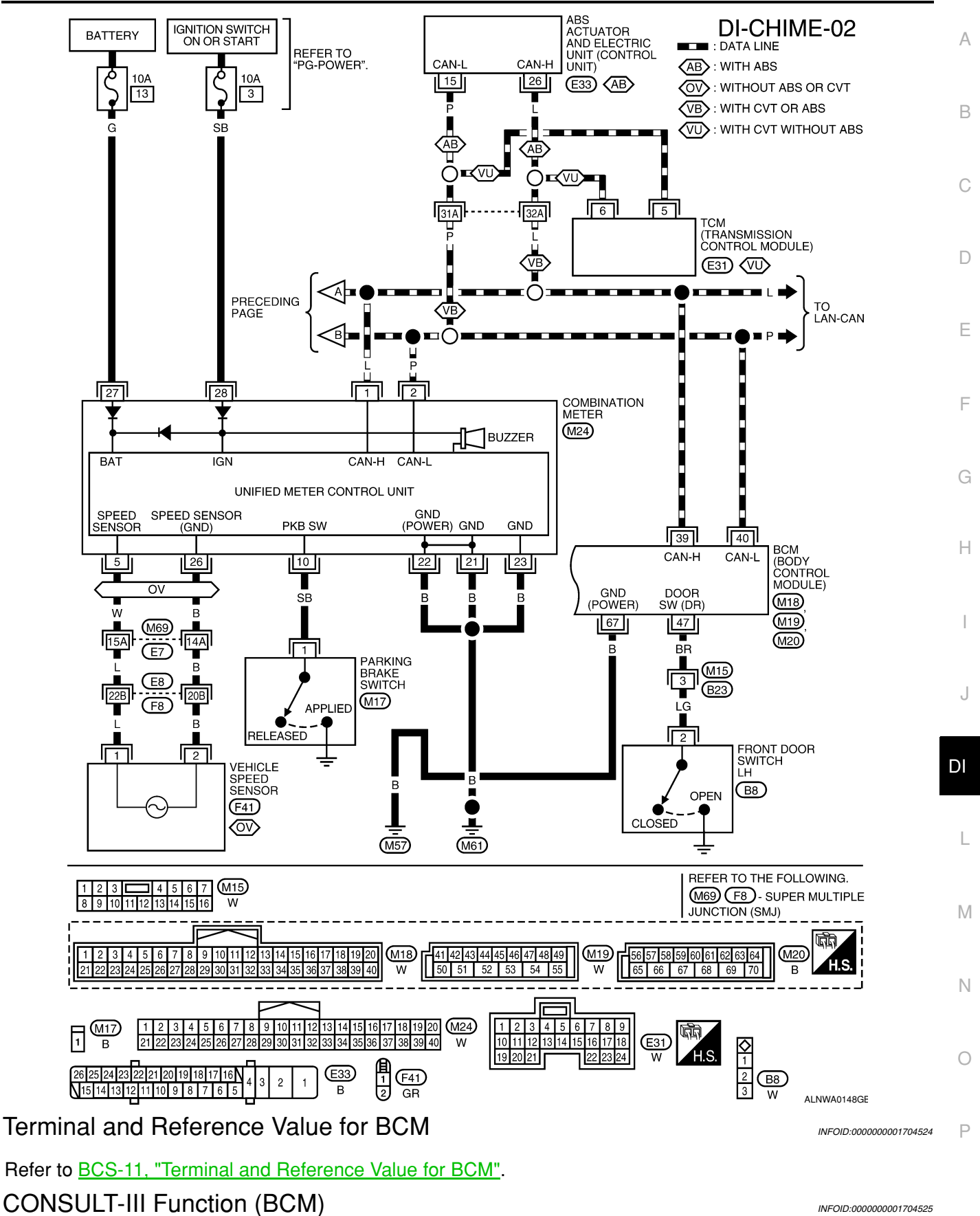

CONSULT-III can display each diagnostic item using the diagnostic test modes shown following.

#### < SERVICE INFORMATION >

| BCM diagnostic<br>test item | Diagnostic mode       | Description                                                                                                    |
|-----------------------------|-----------------------|----------------------------------------------------------------------------------------------------|
| Inspection by part          | WORK SUPPORT          | Supports inspections and adjustments. Commands are transmitted to the BCM for setting the status suitable for required operation, input/output signals are received from the BCM and received data is displayed. |
|                             | DATA MONITOR          | Displays BCM input/output data in real time.                                                                                                    |
|                             | ACTIVE TEST           | Operation of electrical loads can be checked by sending drive signal to them.                                                                                                    |
|                             | SELF-DIAG RESULTS     | Displays BCM self-diagnosis results.                                                                                                    |
|                             | CAN DIAG SUPPORT MNTR | The result of transmit/receive diagnosis of CAN communication can be read.                                                                                                    |
|                             | ECU PART NUMBER       | BCM part number can be read.                                                                                                    |
|                             | CONFIGURATION         | Performs BCM configuration read/write functions.                                                                                                    |

#### DATA MONITOR

#### **Display Item List**

| Monitored item | ALL SIGNALS | SELECTION<br>FROM MENU | Contents                                                    |  |
|----------------|-------------|------------------------|-------------------------------------------------------------|--|
| IGN ON SW      | х           | х                      | Indicates [ON/OFF] condition of ignition switch.            |  |
| KEY ON SW      | X X         |                        | Indicates [ON/OFF] condition of key switch.                 |  |
| DOOR SW-DR     | Х           | Х                      | Indicates [ON/OFF] condition of front door switch LH.       |  |
| LIGHT SW 1ST   | Х           | х                      | Indicates [ON/OFF] condition of lighting switch.            |  |
| BUCKLE SW      | Х           | Х                      | Indicates [ON/OFF] condition of seat belt buckle switch LH. |  |

#### ACTIVE TEST

**Display Item List** 

| Test item           | Malfunction is detected when…                                 |  |
|---------------------|---------------------------------------------------------------|--|
| IGN KEY WARN ALM    | This test is able to check key warning chime operation.       |  |
| LIGHT WARN ALM      | This test is able to check light warning chime operation.     |  |
| SEAT BELT WARN TEST | This test is able to check seat belt warning chime operation. |  |

#### SELF-DIAG RESULTS

**Display Item List** 

| Display item [Code]       | Malfunction is detected when                  |
|---------------------------|-----------------------------------------------|
| CAN communication [U1000] | Malfunction is detected in CAN communication. |

#### NOTE:

If "CAN communication [U1000]" is indicated, after printing the monitor item, go to "LAN system". Refer to LAN-15, "Trouble Diagnosis Flow Chart".

#### **Trouble Diagnosis**

INFOID:000000001704526

#### HOW TO PERFORM TROUBLE DIAGNOSIS

- 1. Confirm the symptom and customer complaint.
- 2. Understand the outline of system. Refer to DI-41, "System Description".
- 3. Perform the preliminary inspection. Refer to "PRELIMINARY INSPECTION".
- 4. According to symptom chart, repair or replace the cause of the malfunction. Refer to "SYMPTOM CHART".
- 5. Does warning chime system operate normally? If it operates normally, GO TO 6. If not, GO TO 4.
- 6. Inspection End.

#### PRELIMINARY INSPECTION

# **DI-46**

# < SERVICE INFORMATION > 1.CHECK BCM

|                                                                                                    | A  |
|----------------------------------------------------------------------------------------------------|----|
| Perform self-diagnosis of BCM. Refer to DI-45, "CONSULT-III Function (BCM)".                                                                                | 7. |
| Self-diagnostic results content                                                                                                    |    |
| No malfunction detected>>GO TO 2.<br>Malfunction detected>> Check applicable parts, and repair or replace corresponding parts.<br>2.CHECK COMBINATION METER | В  |
| Perform self-diagnosis of combination meter. Refer to <u>DI-13, "CONSULT-III Function (METER/M&amp;A)"</u> .<br>Self-diagnostic results content             | С  |
| No malfunction detected>> Inspection End.<br>Malfunction detected>> Check applicable parts, and repair or replace corresponding parts.                      | D  |

#### SYMPTOM CHART

|                                               |                                                                        | D'anna (Quality and the                                                                                                    | E  |
|-----------------------------------------------|------------------------------------------------------------------------|----------------------------------------------------------------------------------------------------|----|
|                                               | Symptom                                                                | Diagnoses/Service procedure                                                                                                    |    |
| All warning chime systems do not activate.    |                                                                        | <ul> <li>Perform the following inspections.</li> <li><u>DI-47, "Combination Meter Buzzer Circuit Inspection"</u></li> <li><u>DI-48, "Front Door Switch LH Signal Inspection"</u></li> <li>If above check is OK, replace BCM. Refer to <u>BCS-18, "Removal</u> and Installation of BCM".</li> </ul> |    |
|                                               | Without Intelligent Key.                                               | Perform <u>DI-49</u> , "Key Switch Signal Inspection (Without Intelligent<br>Key)".<br>If above check is OK, replace BCM. Refer to <u>BCS-18</u> , "Removal<br>and Installation of BCM".                                                                                                    | G  |
| Key warning chime does not activate.          | With Intelligent Key, when mechanical key is used.                     | Perform <u>DI-50. "Key Switch and Ignition Knob Switch Signal In-</u><br>spection (With Intelligent Key. When Mechanical Key Is Used)".<br>If above check is OK, replace BCM. Refer to <u>BCS-18. "Removal</u><br>and Installation of BCM".                                                        | I  |
|                                               | With Intelligent Key, when Intelligent Key is carried with the driver. | Refer to <u>BL-103, "Trouble Diagnosis Symptom Chart"</u> .                                                                                                    |    |
| Light warning chime does not activate.        |                                                                        | Perform <u>DI-52, "Lighting Switch Signal Inspection"</u> .<br>If above check is OK, replace BCM. Refer to <u>BCS-18, "Removal</u><br>and Installation of BCM".                                                                                                    | J  |
| Parking brake warning chime does not activate |                                                                        | <ul> <li>Perform the following inspections</li> <li><u>DI-52, "Parking Brake Switch Signal Inspection"</u></li> <li>XX-XX, "*****"</li> </ul>                                                                                                    | DI |

# Combination Meter Buzzer Circuit Inspection

INFOID:000000001704527

NЛ

# **1**.CHECK CHIME OPERATION

| 1.<br>2. | Select "BUZZER" of "BCM" on CONSULT-III.<br>Perform "LIGHT WARN ALM" or "IGN KEY WARN ALM" of "ACTIVE TEST".                                              | IVI |
|----------|----------------------------------------------------------------------------------------------------|-----|
| Do       | es chime sound?                                                                                                    | Ν   |
| Y<br>N   | <ul> <li>ES &gt;&gt; Combination meter buzzer circuit is OK. Return to <u>DI-46, "Trouble Diagnosis"</u>.</li> <li>O &gt;&gt; GO TO 2.</li> </ul>         |     |
| 2.       | CHECK COMBINATION METER INPUT SIGNAL                                                                                                    | 0   |
| 1.<br>2. | Select "METER/M&A" on CONSULT-III.<br>Turn on hazard switch or lighting switch while monitoring "BUZZER" of "DATA MONITOR" and check<br>operation status. | Ρ   |
|          | "BUZZER"                                                                                                    |     |
|          | While hazard switch or : ON and OFF repeatedly lighting switch is ON                                                                                      |     |

Except above : OFF

< SERVICE INFORMATION >

- OK >> Check battery power supply circuit of combination meter. If OK, replace combination meter. Refer to <u>IP-11, "Removal and Installation"</u>.
- NG >> Replace BCM. Refer to <u>BCS-18</u>, "Removal and Installation of BCM".

# Front Door Switch LH Signal Inspection

INFOID:000000001704528

**1.**CHECK BCM INPUT SIGNAL

#### With CONSULT-III

- 1. Select "BCM".
- 2. With "DATA MONITOR" of "BUZZER", confirm "DOOR SW-DR" when the driver's door is operated.

#### "DOOR SW-DR"

When driver's door is opened: ONWhen driver's door is closed: OFF

#### Without CONSULT-III

Check voltage between BCM harness connector and ground.

| Terminals             |               |        |                            |                 |           |
|-----------------------|---------------|--------|----------------------------|-----------------|-----------|
| (+)                   |               |        |                            | Voltage         |           |
| BCM<br>con-<br>nector | Termi-<br>nal | (–)    | Condition                  | (Approx.)       |           |
| M19                   | 47            | Ground | Driver's door<br>is opened | 0               |           |
| 10113 47              |               | Ground | Driver's door<br>is closed | Battery voltage | PKIC0719E |

#### OK or NG

- OK >> Front door switch LH signal is OK. Return to <u>DI-46. "Trouble Diagnosis"</u>.
- NG >> GO TO 2.

# 2. CHECK FRONT DOOR SWITCH LH CIRCUIT

- 1. Turn ignition switch OFF.
- 2. Disconnect BCM connector and front door switch LH connector.
- Check continuity between BCM harness connector (A) and front door switch LH harness connector (B).

|                    | A  |           | Continuity |            |
|--------------------|----|-----------|------------|------------|
| Connector Terminal |    | Connector | Terminal   | Continuity |
| M19                | 47 | B8        | 2          | Yes        |

4. Check continuity between BCM harness connector (A) and ground.

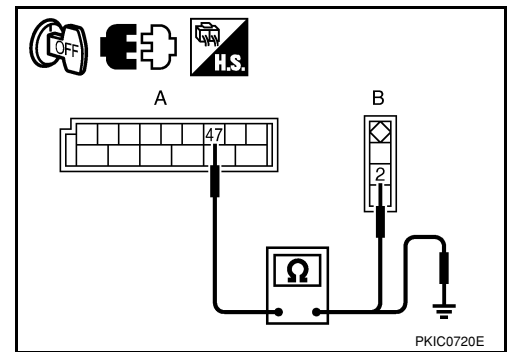

|           | A        |        | Continuity |  |
|-----------|----------|--------|------------|--|
| Connector | Terminal | Ground | Continuity |  |
| M19       | 47       |        | No         |  |

OK or NG

OK >> GO TO 3.

NG >> Repair harness or connector.

3.CHECK FRONT DOOR SWITCH LH

Check front door switch LH. Refer to <u>DI-53. "Electrical Component Inspection"</u>. <u>OK or NG</u>

| < SERVICE                               | INFORM                     | ATION >               |                             |                     |                                        |   |
|-----------------------------------------|----------------------------|-----------------------|-----------------------------|---------------------|----------------------------------------|---|
| OK >> F                                 | Replace E                  | BCM. Refer            | to BCS-18, "Remov           | al and Installation | on of BCM".                            | • |
| NG >> F                                 | Replace f                  | ront door sv          | witch LH.                   |                     |                                        |   |
| Key Switc                               | h Signa                    | I Inspect             | ion (Without Int            | elligent Key)       | INFOID:000000001704529                 | ÷ |
| <b>1.</b> CHECK F                       | USE                        |                       |                             |                     |                                        |   |
| Check if the l                          | key switcl                 | h and key lo          | ock solenoid 10A fus        | se [No. 14, locat   | ted in the fuse block (J/B)] is blown. |   |
| <u>OK or NG</u>                         |                            |                       |                             |                     |                                        |   |
| OK >> (<br>NG >> F                      | GO TO 2.<br>Be sure to     | renair the            | cause of malfunctio         | n before installir  | ng new fuse. Refer to PG-3             |   |
| 2. снеск в                              | BCM INPL                   | JT SIGNAL             |                             |                     |                                        |   |
|                                         |                            |                       |                             |                     |                                        | • |
| 1. Select "E                            | BCM".                      |                       |                             |                     |                                        |   |
| 2. With "DA                             | ATA MON                    | ITOR" of "B           | UZZER", confirm "K          | EY ON SW" wh        | en the key is operated.                |   |
| "KEY                                    | ON SW                      | ,                     |                             |                     |                                        |   |
| Wher                                    | n key is ir                | nserted inte          | o ig- :ON                   |                     |                                        |   |
| nitior                                  | n key cyli                 | inder                 |                             |                     |                                        |   |
| ianiti                                  | n key is r<br>ion kev c    | emovea fro<br>vlinder | om :OFF                     |                     |                                        |   |
|                                         | ,.                         | ,                     |                             |                     |                                        |   |
| Without C                               | ONSULT                     | - <b>III</b>          |                             |                     |                                        |   |
| Uneck voltag                            | je detwêê                  | IN BUM NAM            | ness connector and          | grouna.             |                                        |   |
|                                         | Terminals                  |                       |                             |                     |                                        |   |
| (+)                                     |                            |                       | Condition                   | Voltage             |                                        |   |
| BCM                                     | Terminal                   | (–)                   |                             | (Approx.)           |                                        |   |
| connector                               |                            |                       | Key is inserted             | Battery voltage     |                                        |   |
| M18                                     | 37                         | Ground                | Key is removed              | 0 V                 |                                        |   |
| OK or NG                                |                            |                       |                             |                     | <u> </u>                               | Γ |
| OK >> ł                                 | Key switc                  | h signal is (         | OK. Return to <u>DI-46.</u> | . "Trouble Diag-    | PKIG0/21E                              |   |
|                                         | <u>nosis"</u> .<br>GO TO 3 |                       |                             |                     |                                        |   |
|                                         |                            | СН                    |                             |                     |                                        |   |
|                                         |                            |                       |                             |                     |                                        |   |
| 2. Disconne                             | ect key sv                 | witch and ke          | ey lock solenoid con        | inector.            |                                        |   |
| 3. Check co                             | ontinuity I                | between ke            | y switch and key lo         | ck solenoid ter-    |                                        |   |
| 111111111111111111111111111111111111111 | anu 2.                     |                       |                             |                     |                                        |   |
| Terminals                               |                            | C                     | ondition                    | Continuity          |                                        |   |
| 1 2                                     | When k                     | ey is inserted        | into ignition key cylinder  | Yes                 |                                        |   |
| -                                       | When k                     | ey is removed         | I from ignition key cylinde | er No               |                                        | 1 |

# OK or NG

OK >> GO TO 4.

NG >> Replace key switch and key lock solenoid.

4. CHECK KEY SWITCH CIRCUIT

1. Disconnect BCM connector.

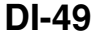

Ω

WKIA5466E

Ρ

#### < SERVICE INFORMATION >

 Check continuity between BCM harness connector (A) and key switch and key lock solenoid harness connector (B).

|           | A        |           | В        | Continuity |
|-----------|----------|-----------|----------|------------|
| Connector | Terminal | Connector | Terminal | Continuity |
| M18       | 37       | M27       | 1        | Yes        |

3. Check continuity between BCM harness connector (A) and ground.

|           | A        |        | Continuity |  |
|-----------|----------|--------|------------|--|
| Connector | Terminal | Ground | Continuity |  |
| M18       | 37       |        | No         |  |

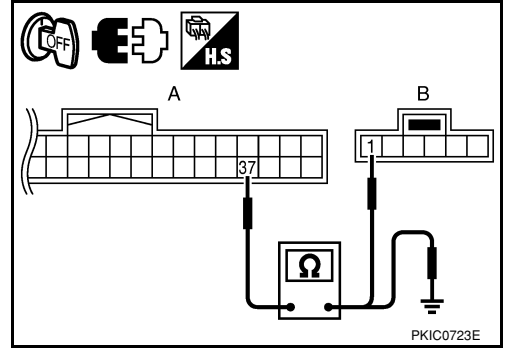

| OK | or | NG |  |
|----|----|----|--|

OK >> GO TO 5.

NG >> Repair harness or connector.

# 5.check key switch power supply circuit

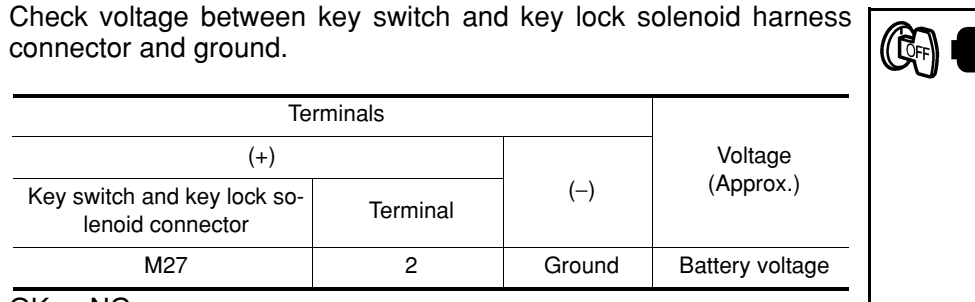

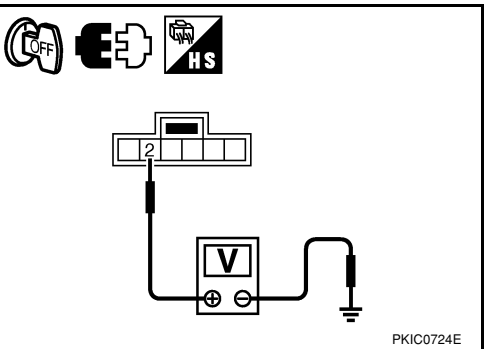

### OK or NG

OK >> Replace BCM. Refer to <u>BCS-18, "Removal and Installa-</u> tion of <u>BCM"</u>.

NG >> Repair harness or connector.

Key Switch and Ignition Knob Switch Signal Inspection (With Intelligent Key, When Mechanical Key Is Used)

# **1.**CHECK FUSE

Check if the key switch and ignition knob switch 10A fuse (No. 31, located in the fuse and fusible link box) is blown.

# OK or NG

OK >> GO TO 2.

NG >> Be sure to repair the cause of malfunction before installing new fuse. Refer to <u>PG-3</u>.

2.CHECK BCM INPUT SIGNAL

# BWith CONSULT-III

- 1. Select "BCM".
- 2. With "DATA MONITOR" of "BUZZER", confirm "KEY ON SW" when the key is operated.

#### **"KEY ON SW"**

When key is inserted into: ONignition key cylinder: OFFWhen key is removed from: OFFignition key cylinder: OFF

**Without CONSULT-III** 

#### < SERVICE INFORMATION >

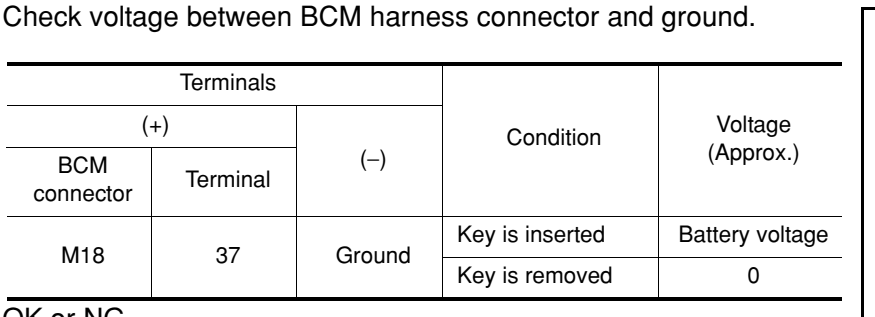

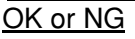

OK >> Key switch and ignition knob switch signal is OK. Return to <u>DI-46, "Trouble Diagnosis"</u>.

3. CHECK KEY SWITCH

- 1. Turn ignition switch OFF.
- 2. Disconnect key switch and ignition knob switch connector.
- 3. Check continuity between key switch and ignition knob switch terminals 1 and 2.

| Term | ninals | Condition                                       | Continuit |
|------|--------|-------------------------------------------------|-----------|
| 4    | 2      | When key is inserted into ignition key cylinder | Yes       |
| I    | 2      | When key is removed from ignition key cylinder  | No        |
|      |        |                                                 |           |

#### <u>OK or NG</u>

OK >> GO TO 4.

NG >> Replace key switch and ignition knob switch.

# 4. CHECK KEY SWITCH CIRCUIT

| 1. | Disconnect | BCM | connector. |
|----|------------|-----|------------|
|    |            |     |            |

 Check continuity between BCM harness connector (A) and key switch and ignition knob switch harness connector (B).

|           | А             |                   | В         | Continuity              |  |
|-----------|---------------|-------------------|-----------|-------------------------|--|
| Connector | Terminal      | Connector Termina |           | Continuity              |  |
| M18       | 37            | M73               | 1         | Yes                     |  |
| 2 Chook   | continuity by | twoon PCM         | harpoon a | $annoctor(\Lambda)$ and |  |

Check continuity between BCM harness connector (A) and ground.

|           | A        |        | Continuity |
|-----------|----------|--------|------------|
| Connector | Terminal | Ground | Continuity |
| M18       | 37       |        | No         |

#### <u>OK or NG</u>

OK >> GO TO 5.

NG >> Repair harness or connector.

**5.**CHECK KEY SWITCH POWER SUPPLY CIRCUIT

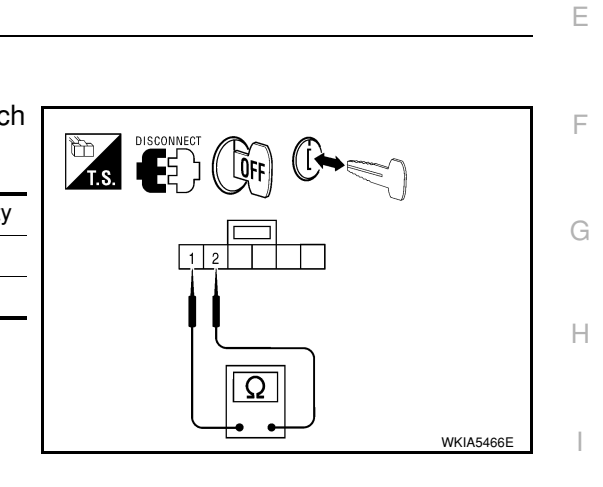

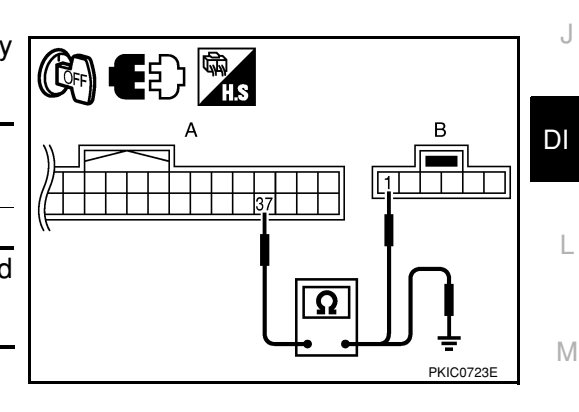

Ρ

Ν

В

D

PKIC0721E

А

#### < SERVICE INFORMATION >

Check voltage between key switch and ignition knob switch harness connector and ground.

| Ter                                           |          |        |                 |
|-----------------------------------------------|----------|--------|-----------------|
| (+)                                           |          |        | Voltage         |
| Key switch and ignition knob switch connector | Terminal | (—)    | (Approx.)       |
| M73                                           | 2        | Ground | Battery voltage |

#### <u>OK or NG</u>

- OK >> Replace BCM. Refer to <u>BCS-18, "Removal and Installa-</u> tion of <u>BCM"</u>.
- NG >> Repair harness or connector.

# Lighting Switch Signal Inspection

# **1.**CHECK BCM INPUT SIGNAL

- 1. Select "BCM".
- 2. With "DATA MONITOR" of "BUZZER", confirm "LIGHT SW 1ST" when the lighting switch is operated.

| "LIGHT SW 1ST"                 |       |
|--------------------------------|-------|
| Lighting switch (1st position) | : ON  |
| Lighting switch (OFF)          | : OFF |

#### <u>OK or NG</u>

- OK >> Lighting switch signal is OK. Return to <u>DI-46. "Trouble Diagnosis"</u>.
- NG >> Check the lighting switch. Refer to LT-63, "Combination Switch Inspection".

# Parking Brake Switch Signal Inspection

# 1. CHECK PARKING BRAKE SWITCH SIGNAL INPUT (COMBINATION METER)

- 1. Turn ignition switch ON.
- 2. Check voltage between combination meter harness connector M24 terminal 10 and ground.

|                                   | Terminals |        |                        |                 | [ <u></u> |
|-----------------------------------|-----------|--------|------------------------|-----------------|-----------|
| (+)                               |           |        |                        | Voltage         |           |
| Combination<br>meter<br>connector | Terminal  | ()     | Condition              | (Approx.)       |           |
| M24                               | 10        | Ground | Parking brake released | Battery voltage |           |
| 11/24                             | 10        | Ground | Parking brake applied  | 0               |           |
|                                   |           |        |                        |                 |           |

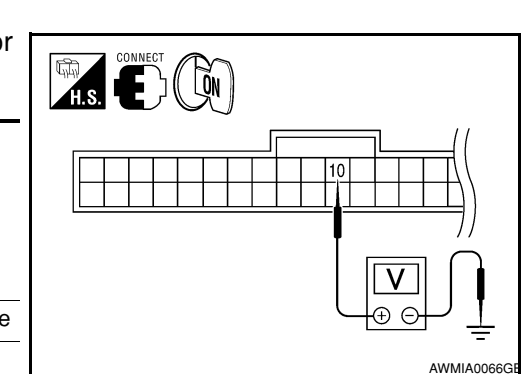

#### OK or NG

OK >> Replace combination meter. Refer to <u>DI-20. "Removal and Installation"</u>.

NG >> GO TO 2.

# 2. CHECK PARKING BRAKE SWITCH CIRCUIT

- 1. Turn ignition switch OFF.
- 2. Disconnect combination meter connector and parking brake switch connector.

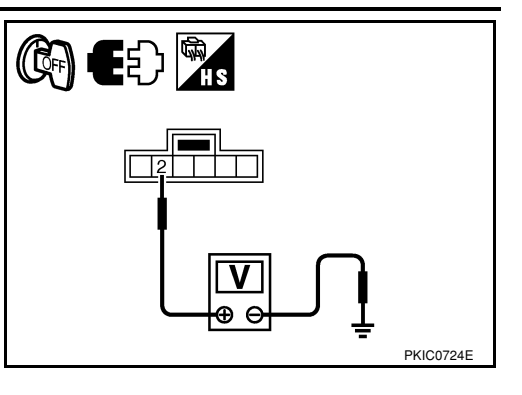

INFOID:000000001815489

INFOID:000000001704531

#### < SERVICE INFORMATION >

3. Check continuity between combination meter harness connector (A) and parking brake switch harness connector (B).

|           | A        |           | В        |            |
|-----------|----------|-----------|----------|------------|
| Connector | Terminal | Connector | Terminal | Continuity |
| M24       | 10       | M17       | 1        | Yes        |

4. Check continuity between combination meter harness connector (A) and ground.

|           | A        | Ground | Continuity |
|-----------|----------|--------|------------|
| Connector | Terminal |        | Continuity |
| M24       | 10       |        | No         |

#### OK or NG

OK >> GO TO 3.

NG >> Repair harness or connector.

# 3. CHECK PARKING BRAKE SWITCH

Check parking brake switch. Refer to DI-53, "Electrical Component Inspection".

#### OK or NG

- OK >> Check parking brake switch case ground.
- NG >> Replace parking brake switch.

# Electrical Component Inspection

#### FRONT DOOR SWITCH LH

Check continuity between terminal 2 and door switch case ground.

| Terminal |                         | Condition                     | Continuity |
|----------|-------------------------|-------------------------------|------------|
| 2        | Door switch case ground | When door switch is released. | Yes        |
|          |                         | When door switch is pushed.   | No         |

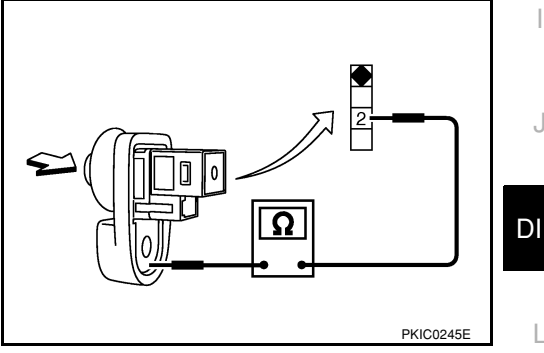

Α

Ω

H.S.

# PARKING BRAKE SWITCH

Check continuity between terminal 1 and parking brake switch case ground.

| Terminal                        |                             | Condition                       | Continuity |
|---------------------------------|-----------------------------|---------------------------------|------------|
| Parking<br>1 brake s<br>case gr | Parking                     | When parking brake is applied.  | Yes        |
|                                 | brake switch<br>case ground | When parking brake is released. | No         |

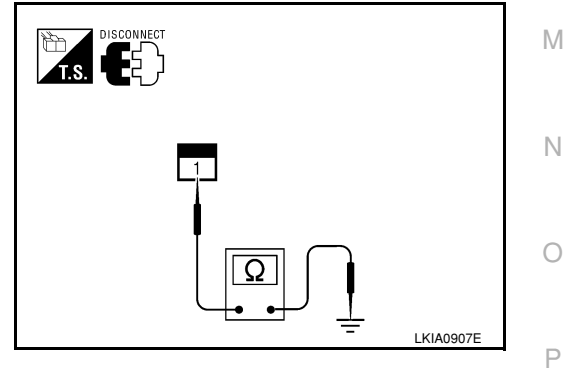

INFOID:000000001704532

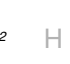

А

В

D

Ε

F

в · 1

AWMIA0067GI

DI